OSSユーザーのための勉強会 < OSS X Users Meeting > #17 Ansible と Chef

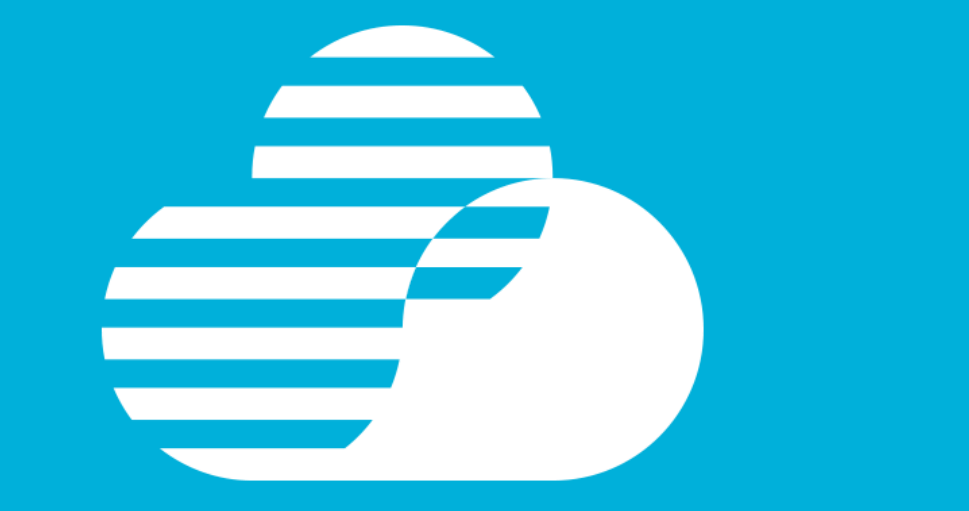

## サーバー設定自動化は経営課題 --- CHEFの概要と特徴 ---

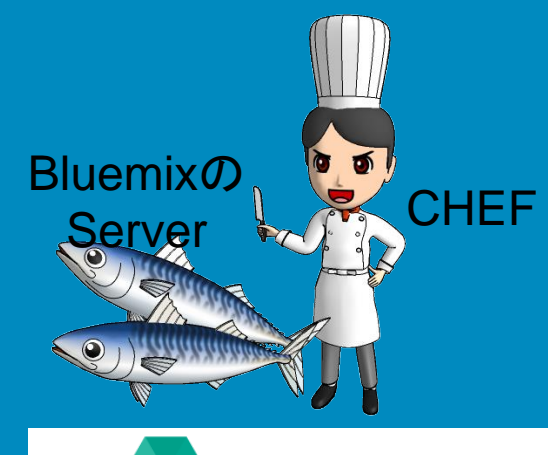

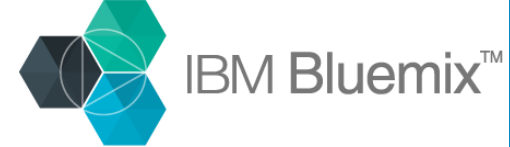

### 2017年2月23日

**Presented by:** 

日本アイ・ビー・エム株式会社 クラウド・テクニカル・サービス 高良 真穂

IBM Cloud

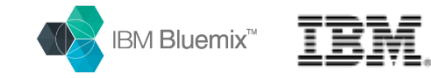

## 自己紹介

- 高良 真穂 (たから まほ)
- 会社 日本アイ・ビー・エム株式会社
  - ・所属 クラウド・テクニカル・サービス
  - 入社16年目(中途入社)
- 仕事
  - アーキテクト / クラウド・エバンジェリスト
  - クラウド Bluemix Infrastructure (旧SoftLayer)、Bluemix Watson など
  - ・ クラウド以前 企業向けシステムのIT基盤の設計&構築を担当
    - 金融業、製造業、流通業、航空業界などのシステム構築に参画
    - 論文: サーバー間連携の稼働実態解析技術
    - 特許:
      - TECHNIQUE OF ANALYZING AN INFORMATION SYSTEM STATE (米国、日本)
      - METHOD AND APPARATUS FOR USING DATA (日本)
    - ウェブ記事
      - SoftLayer活用ガイド
        - https://www.change-makers.jp/docs/

      - ・ Qiita SoftLayer クッキングラボ
        - http://qiita.com/MahoTakara/items/464da29ccf932698b753

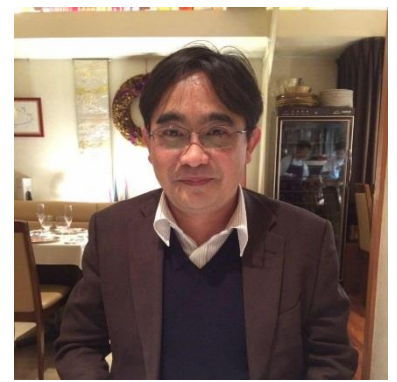

https://www.facebook.com/maho.takara

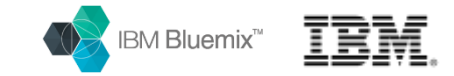

## なぜサーバー自動設定ツール? 1/2

- クラウドのプロビジョニング速度に対応 - インフラ・エンジニアの不足対策

クラウド以前 サーバーは将来の需要を見込んだ先行設備投資

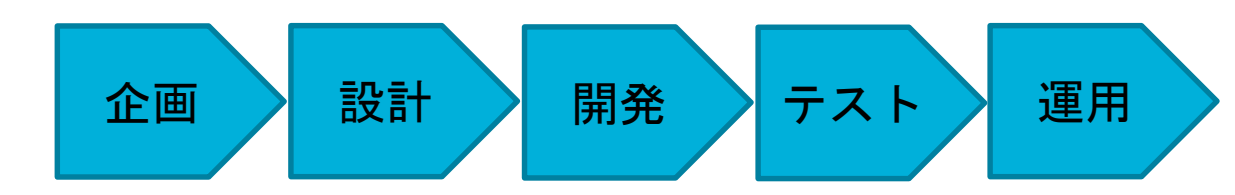

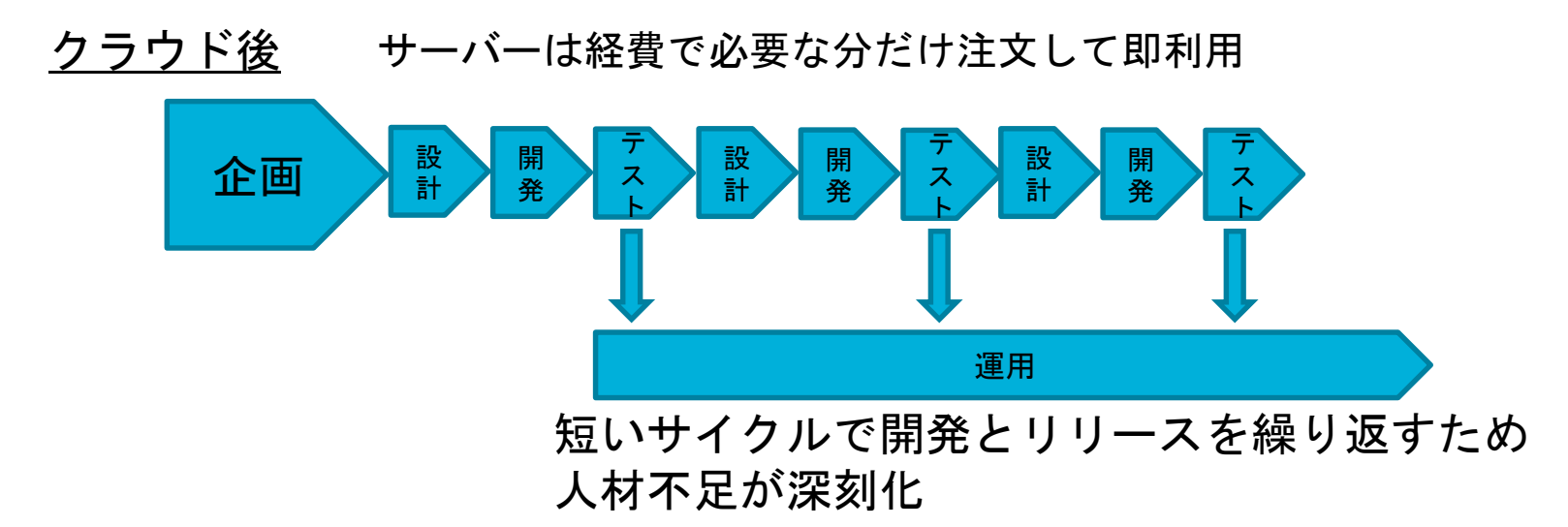

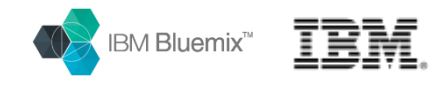

## なぜサーバー自動設定ツール? 2/2

- ユーザー数が限定される企業の情報システムと異なり、スマホで何時でも何処 でもアクセスできるアプリは、膨大な数のバックエンドのサーバーを必要
- アクセス数に比例して増強
- 通勤の鉄道の中ではスマホ活用

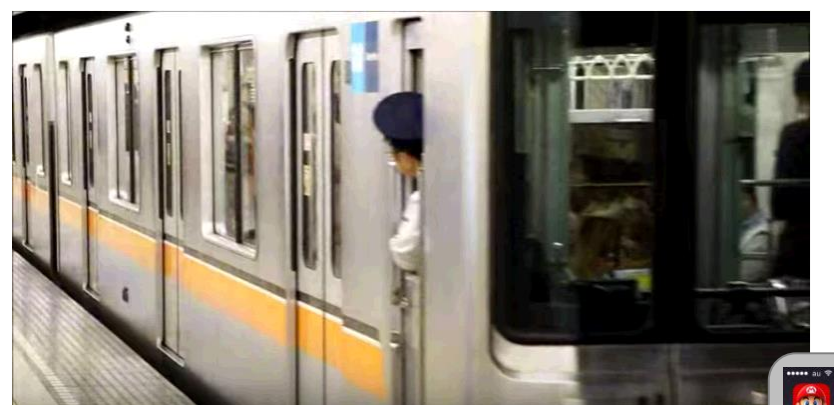

YouTube 東京メトロ 銀座線 Tokyo Metro 01,1000 系Series https://www.youtube.com/watch?v=MUfEV8PvOvo

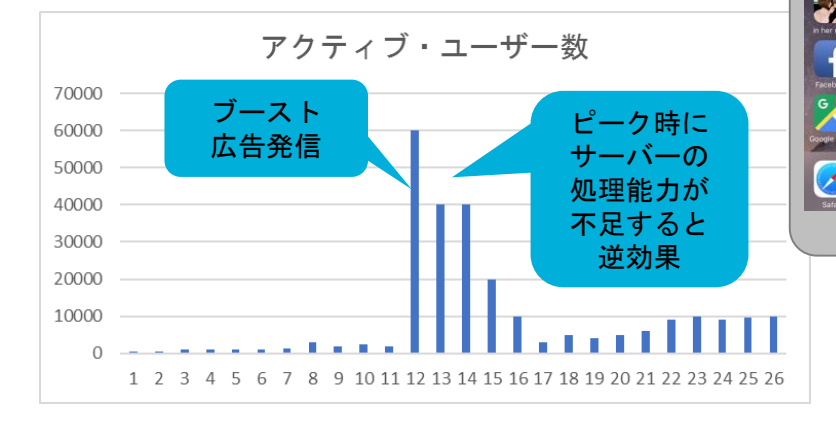

アプリの背後には膨大なサーバーが存在

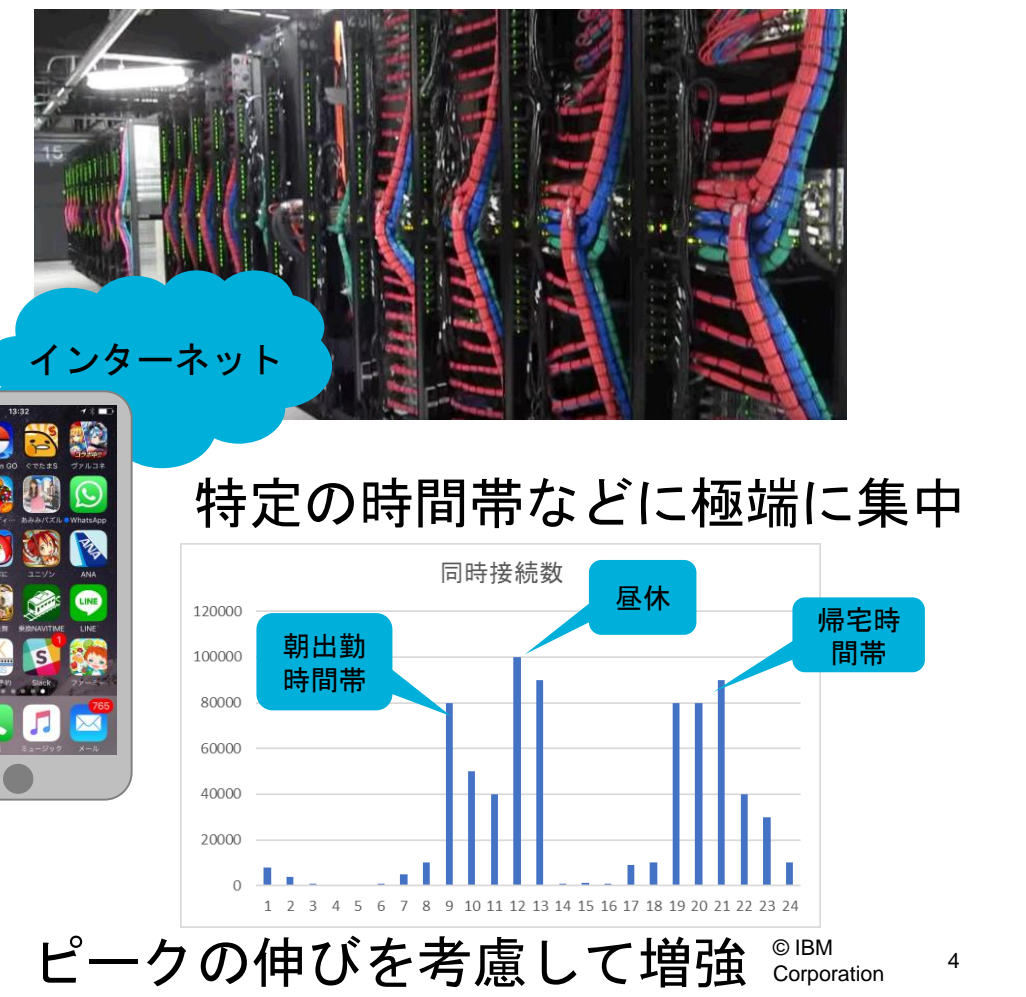

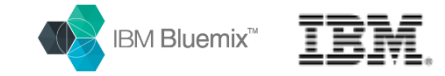

5

## クラウドのスピードを活かすサーバー設定

<u>オンプレ時代</u>

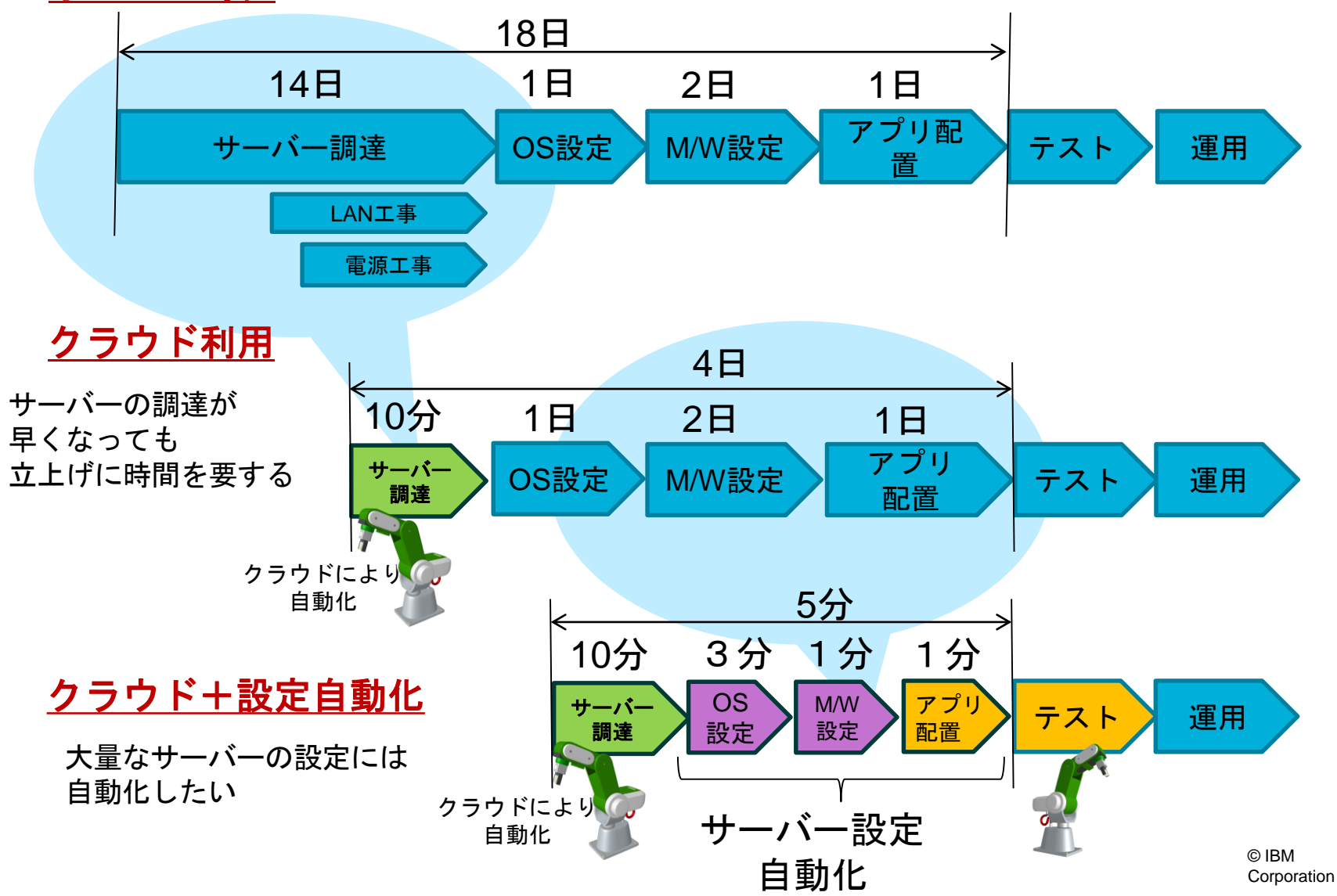

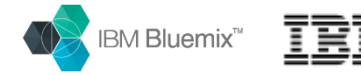

# サーバーの自動設定ツールの役割

- 以下の作業を自動化するものです
- OS設定を自動化
  - OSのパッケージの最新化やアップグレード
  - ・必要なOS配布パッケージの追加
  - ・ユーザー、グループの追加
  - セキュリティ設定
  - ネットワーク・ストレージとの接続設定
- ミドルウェアの導入と設定の自動化
  - ・データベースの導入と設定
    - MySQLのインストール、設定ファイル編集
    - 高可用性の設定(アクティブ・スタンバイ構成)
  - ・ ウェブ・アプリケーション実行環境の導入と設定
    - Nginx の導入、設定、PHP-FPM (First CGI Process Manager)

### - 監視エージェントの導入導入と設定自動化

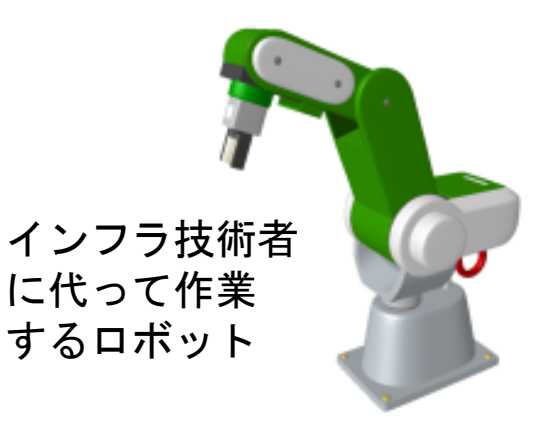

● 省コスト
● 人的ミス排除
● スピードアップ

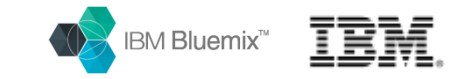

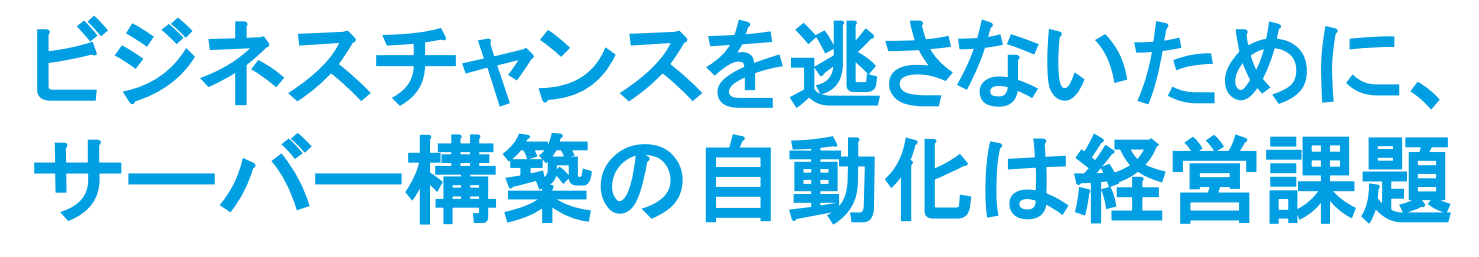

### - 販売機会を逃さない事が、重要なのですが

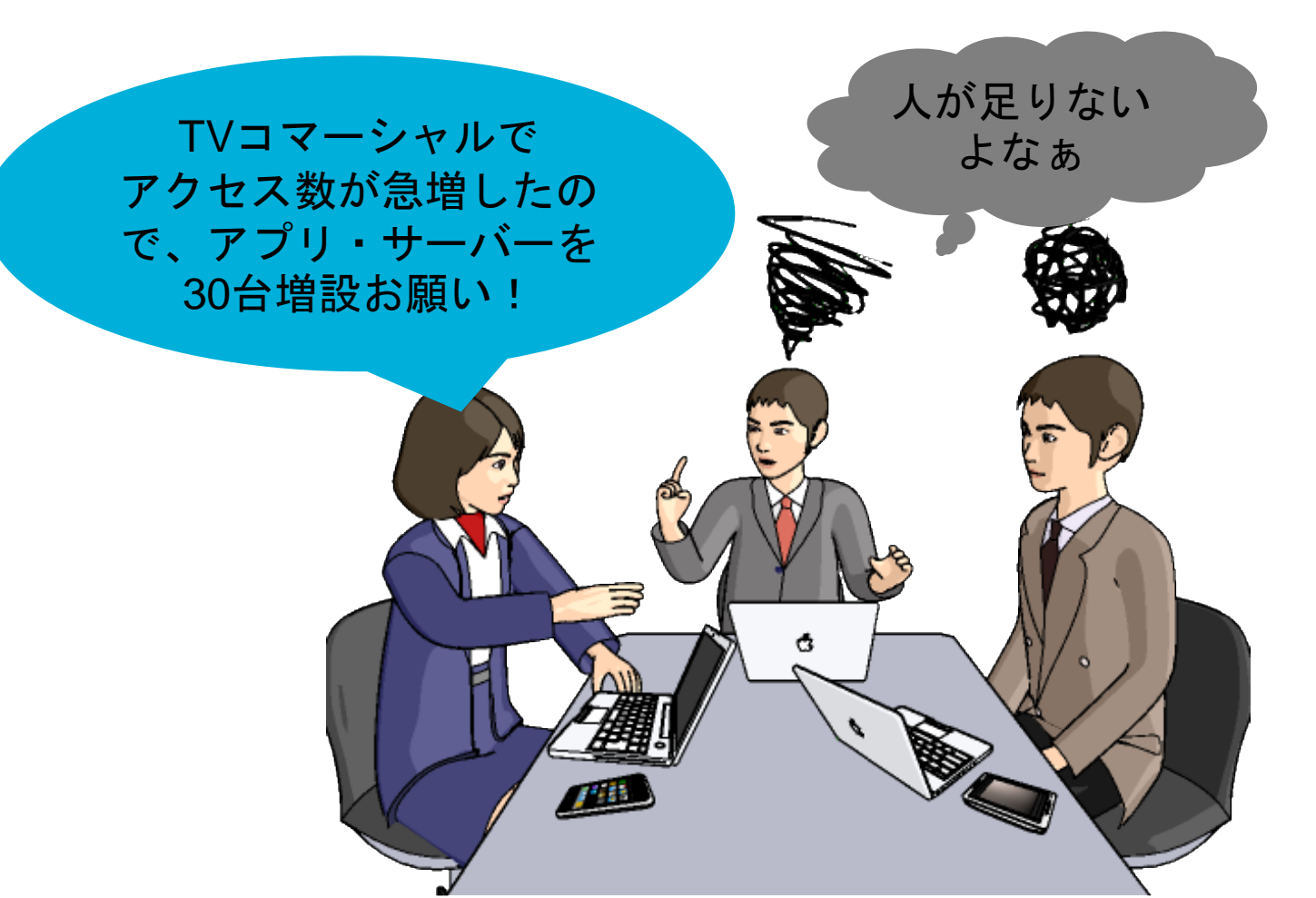

7

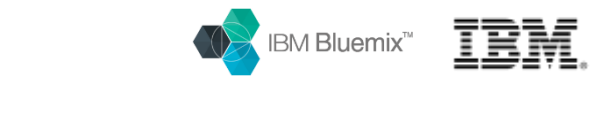

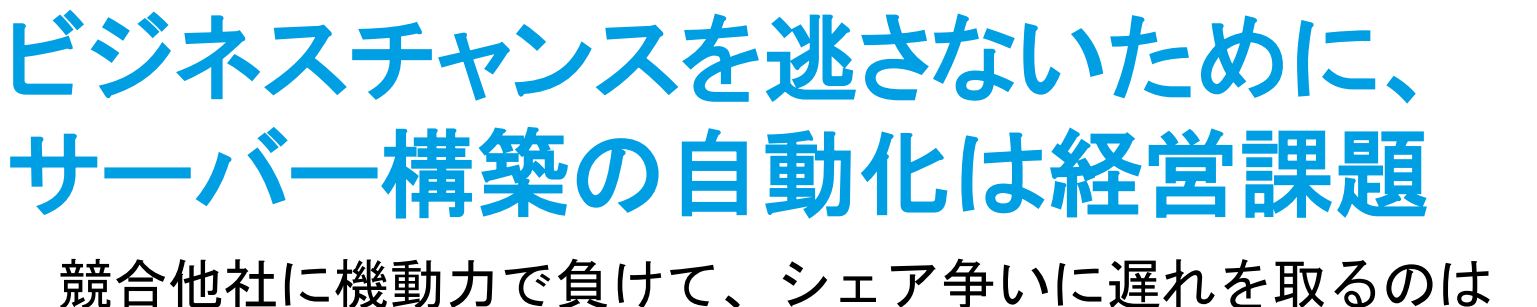

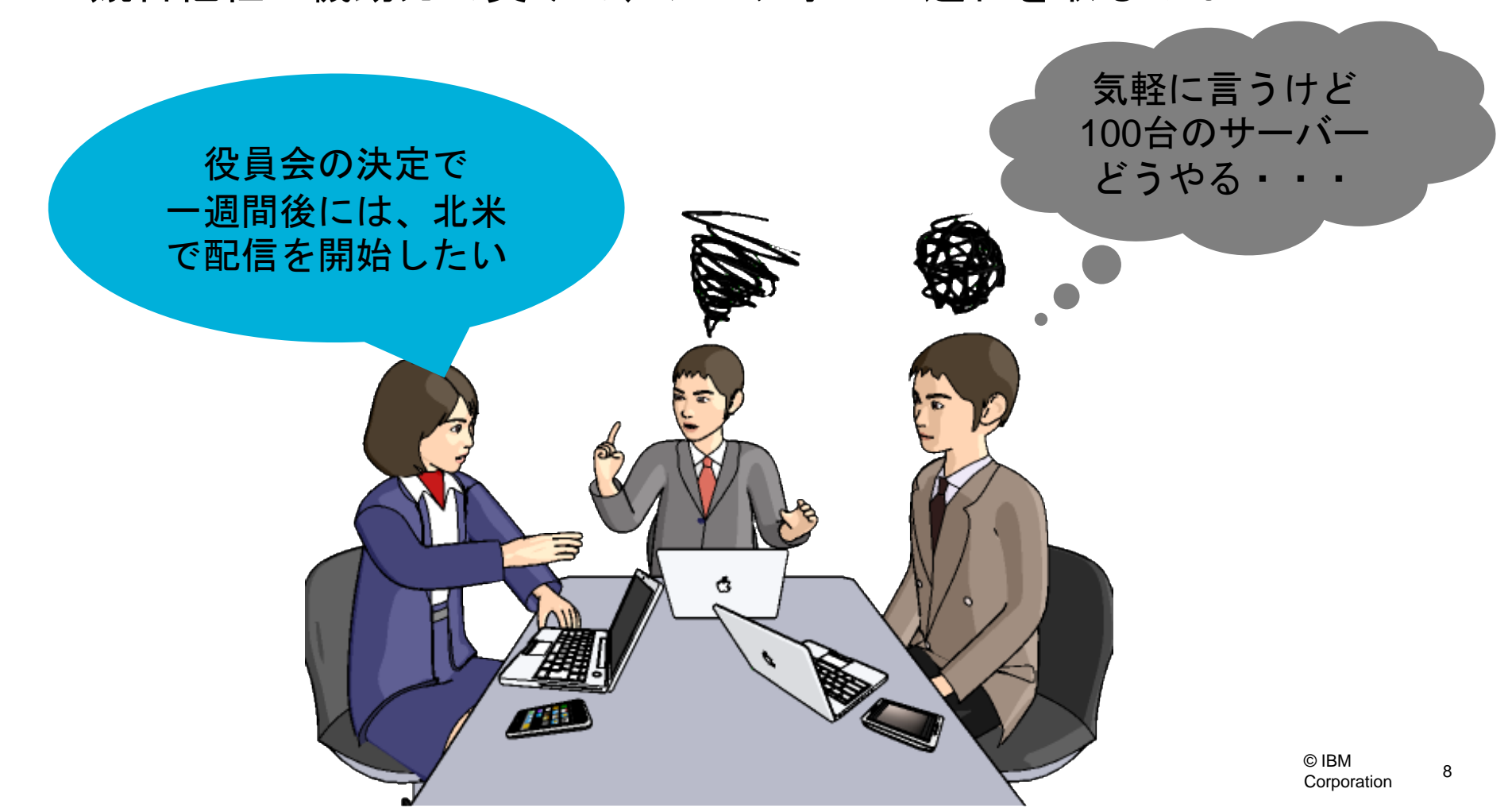

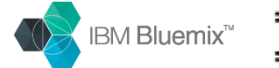

### IBM

# 自動化ツールは沢山あるけど 今日はCHEFのはなし

- -デプロイツール
  - Jenkins
  - Capistrano
- サーバー設定自動化ツール
  - ANSIBLE
  - CHEF
  - puppet
  - SALTSTACK
  - Itamae
  - Urban{code}
- -AWS
  - Cloud Formation
  - OpsWorks

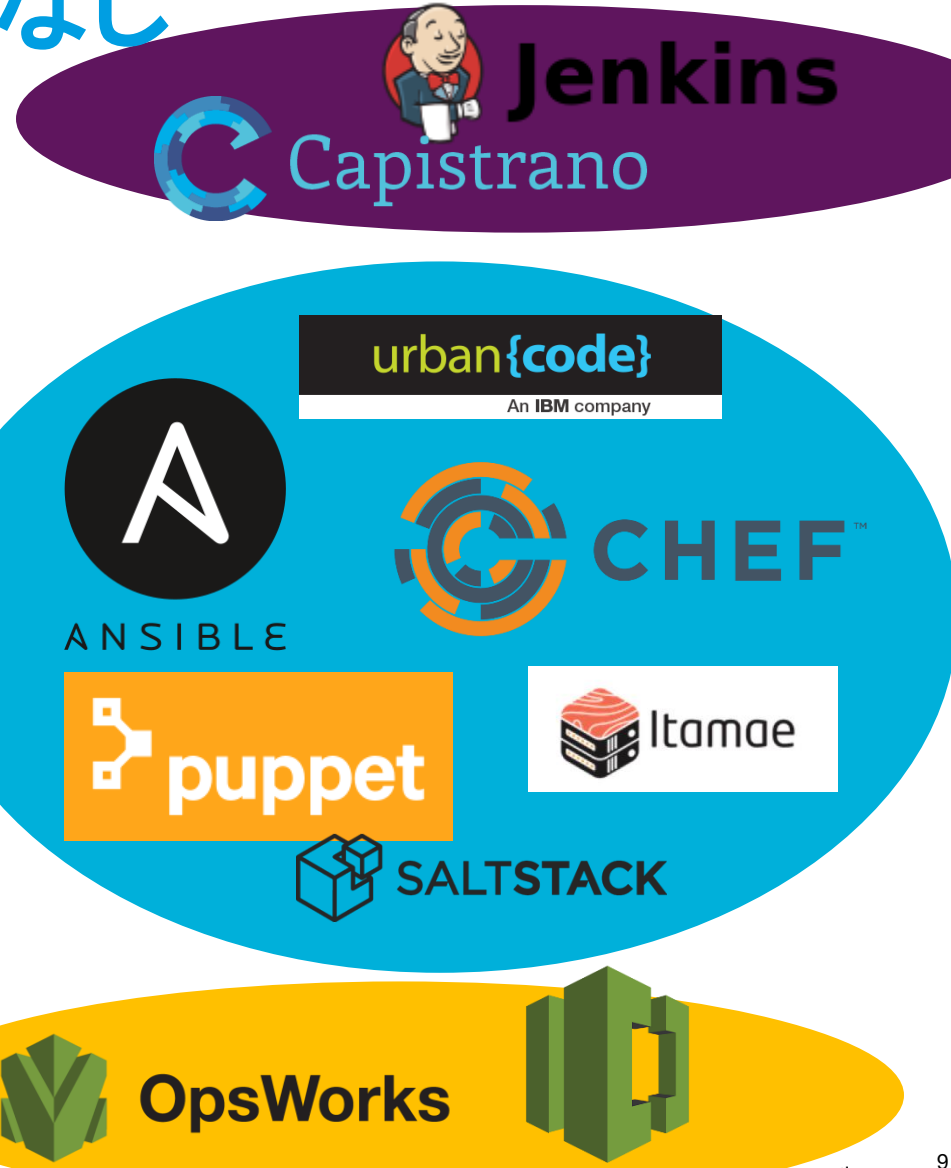

corporation

CloudFormation

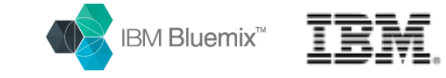

# サーバー自動設定ツールで 重要なキーワード

・言葉はどうでも良いけど、特徴を理解してくださいね。

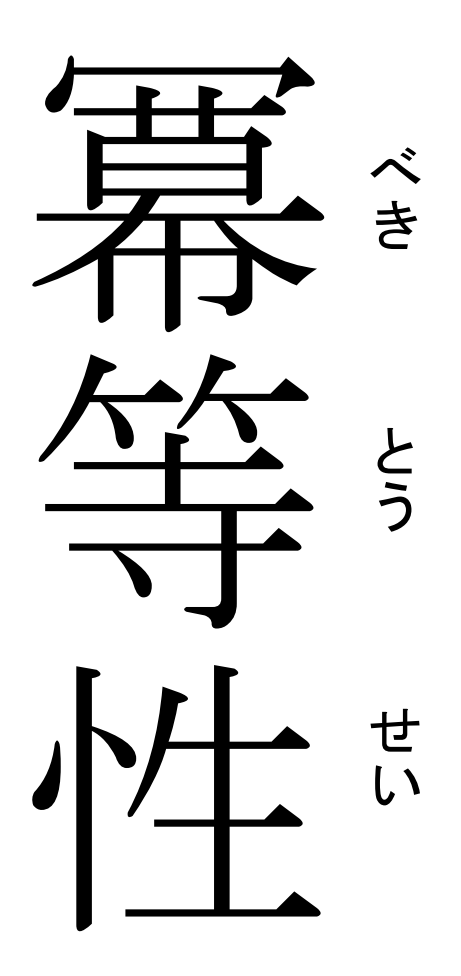

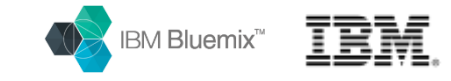

# サーバー自動設定ツールで 重要なキーワード 冪等性

- 冪等性(べきとうせい、英: idempotence)は、
- ある操作を
- 1回行っても
- 複数回行っても
- <mark>結果が同じ</mark>
- であることをいう概念

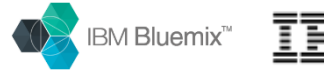

# 冪等性が、なんで重要な概念?

何回実行しても結果が同じという事は? /etc/hosts に IPアドレスとホスト名を追加するケースで考察

### Shellで設定する場合

設定結果を示したシェル

#!/bin/bash

echo "192.168.10.11 mysql1" >> /etc/hosts

### shellで設定内容を反映

# config\_hosts.sh

### **実行結果 (一**回目)

# cat /etc/hosts < 中略 > 192.16.10.11 mysql1

#### 実行結果 (二回目)

# cat /etc/hosts < 中略 > 192.16.10.11 mysql1 192.16.10.11 mysql1

### Chefで設定する場合

設定結果を示したレシピ

hostsfile\_entry '192.168.10.11' do hostname 'mysql1' action :create\_if\_missing end

chefで設定内容を反映

# chef-solo -o config\_hosts

**実行結果 (一回**目)

# cat /etc/hosts < 中略 > 192.16.10.11 mysql1

### 実行結果 (二回目)

# cat /etc/hosts < 中略 > 192.16.10.11 mysql1

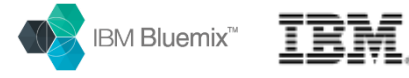

# 冪等性が、なんで重要な概念?

何回実行しても結果が同じという事は? /etc/hosts に IPアドレスとホスト名を追加するケースで考察

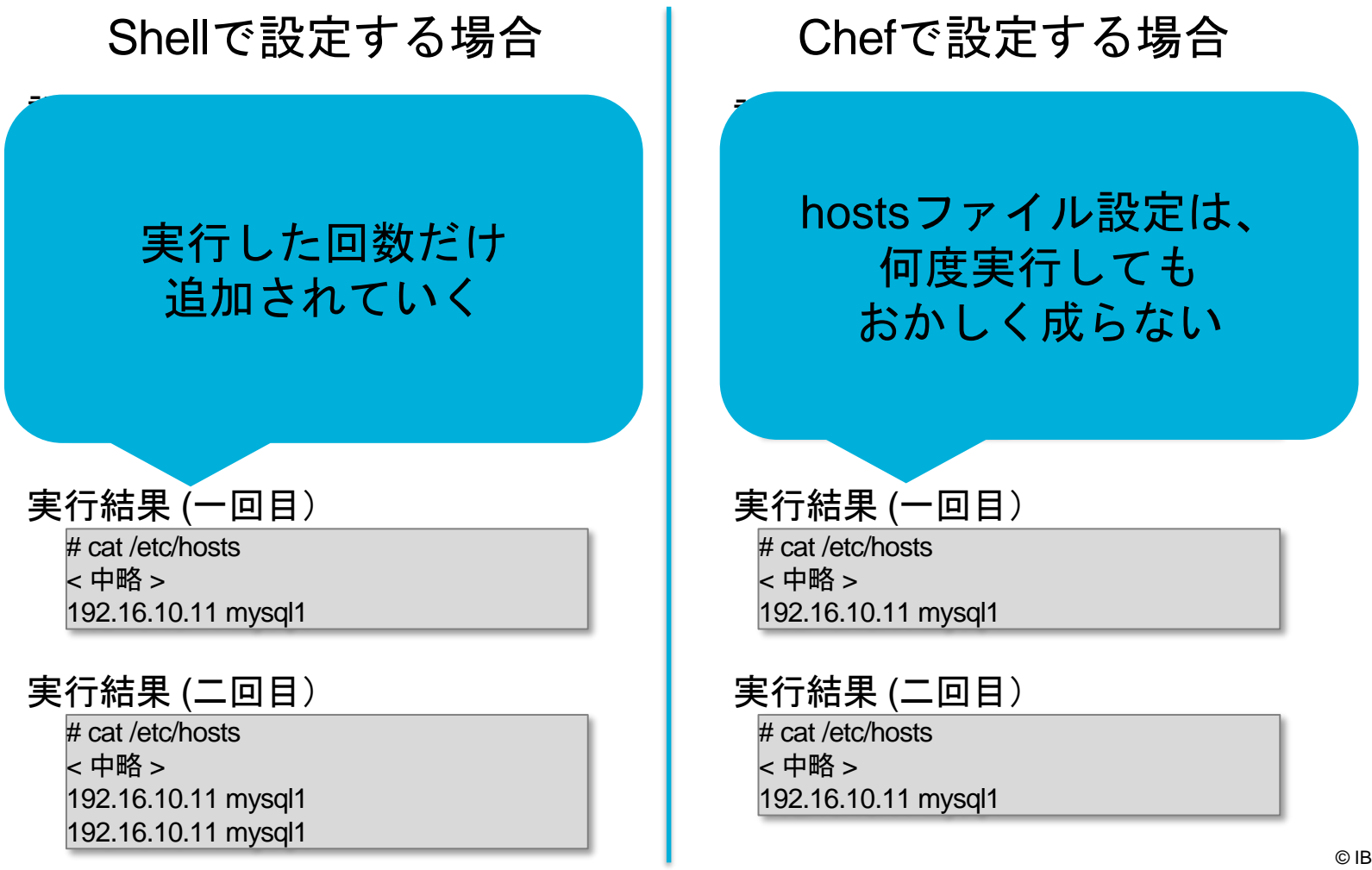

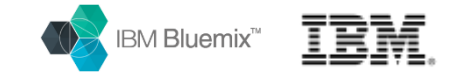

# 自動設定ツールの冪等性とは

## サーバーの設定仕様に基づいて、サーバーの設定状態一致させる つまり、何回実行しても結果は同じ状態になる

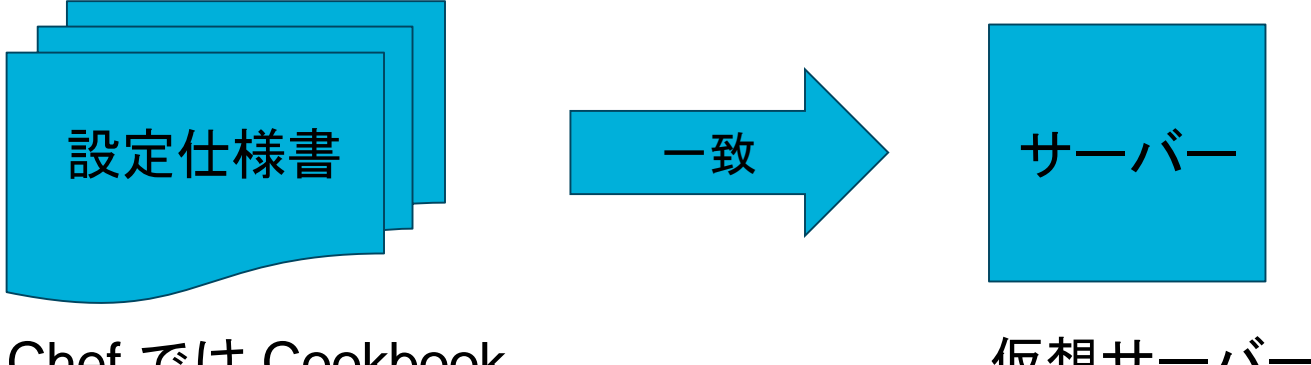

Chef では Cookbook Ansibleでは Playbook 仮想サーバー 物理サーバー クラウドのサーバー

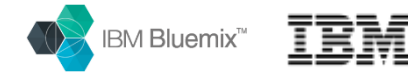

# 冪等性は設定変更に効果を発揮

## サーバーの設定仕様に基づいて、サーバーの設定状態一致させる つまり、何回実行しても結果は同じ状態なので、 大量のサーバー群の設定管理に威力を発揮する

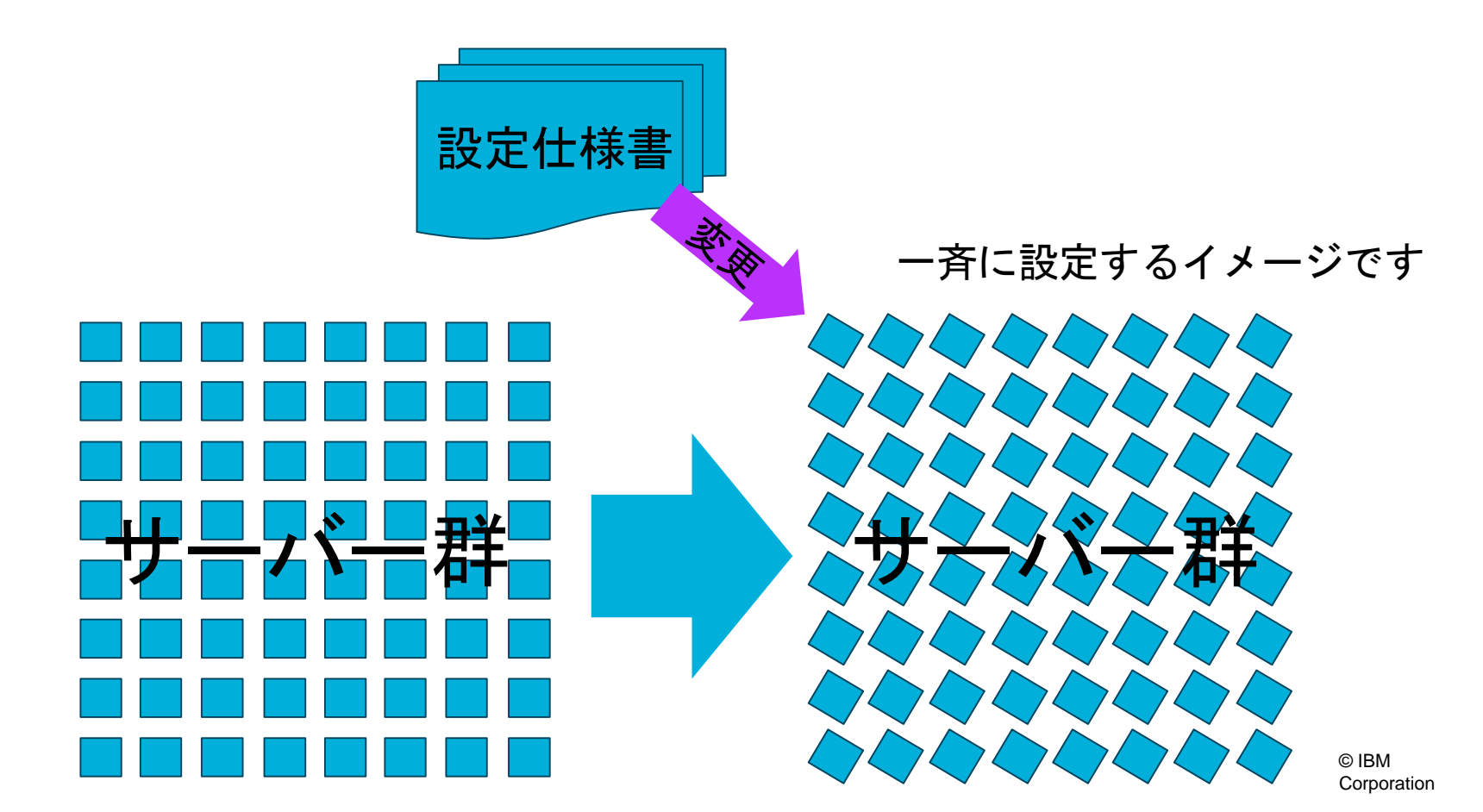

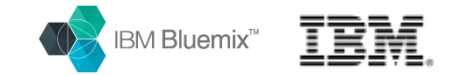

## サーバー設定自動ツールを使うという事は、 手工業からロボットラインへ移行する様なこと

- ロボットをプログラムして、何度も同じ事をさせる行為に等しい

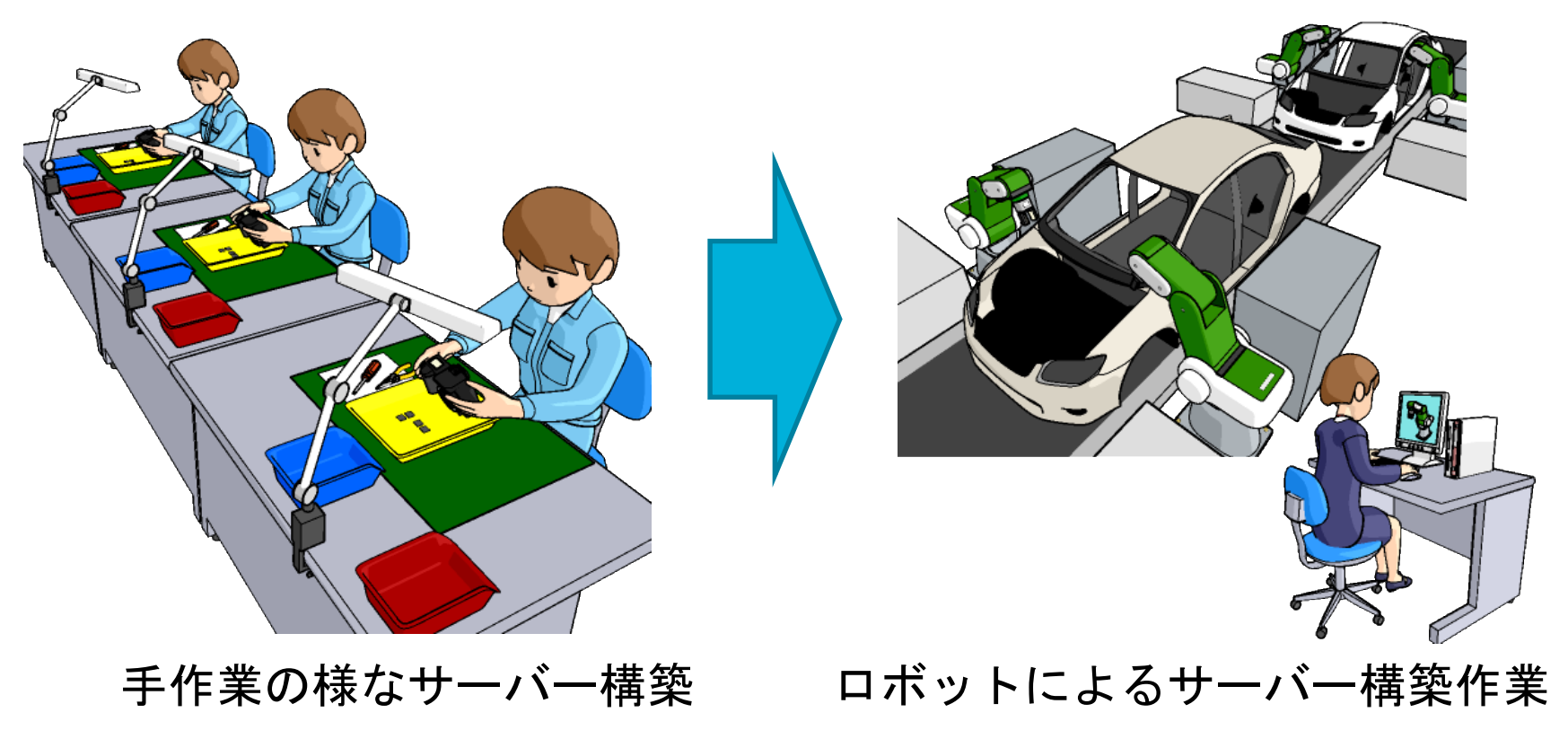

人数が生産力に比例 優秀な技術者は簡単に育たない ロボット数が生産力を決める 優秀な技術者のノウハウを真似

16

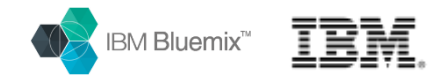

## CHEFの適用パターン

### - 対象サーバーの台数規模に応じてパターンを選択

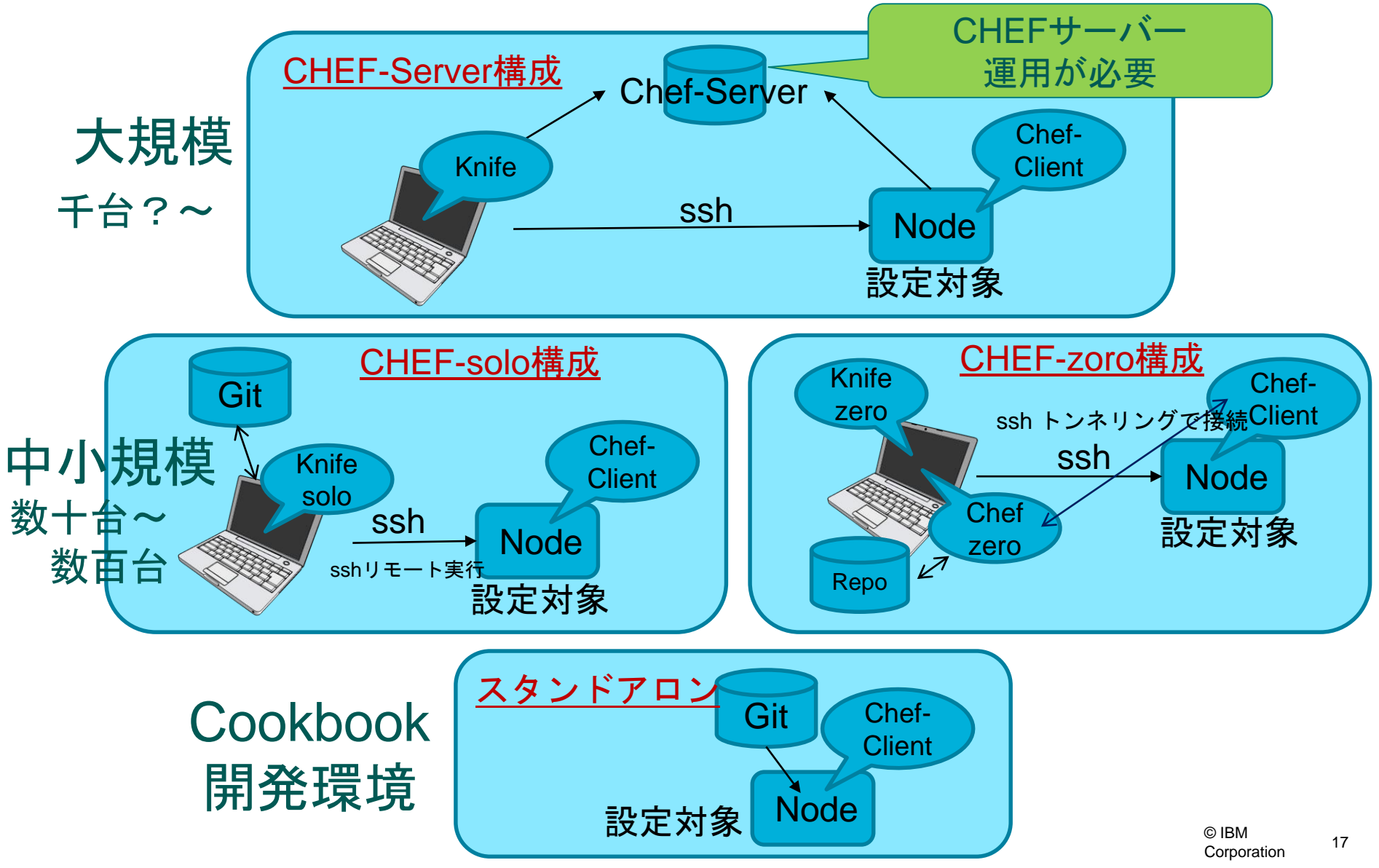

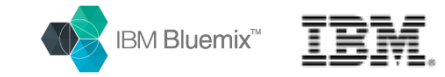

# ここで、少し話が変わりますが...

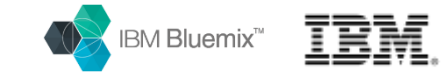

## ChefやAnsibleの解説本には 必ず **Vagrant** が登場するのですが これは何ですか?

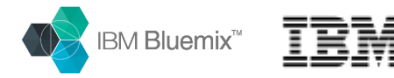

## CHEFの適用パターン

### - 対象サーバーの台数規模に応じてパターンを選択

Chefの設定仕様書を開発するには、 OSフレッシュ・インストール状態や OSカスタム・イメージの状態から 何度も実行してテストできる 自由に試せるサーバー環境が必須

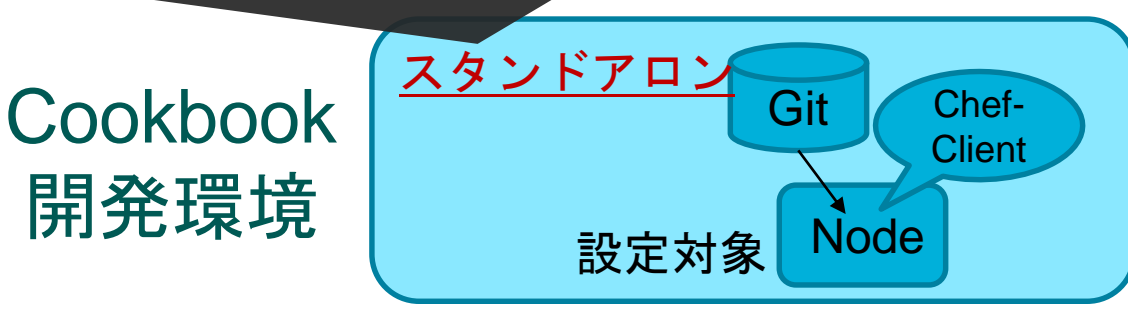

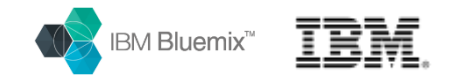

## Vagrantとは?

- 仮想サーバーを OS を指定して起動したり、削除したりできるOSSのツール
- 対象は、パソコンの仮想環境でも、パブリッククラウド環境でも良い
- 無料で利用できる Virtual Box を利用するのがお得
- もちろん、IBM Bluemix Infrastructure の仮想サーバーも利用可能(有料)

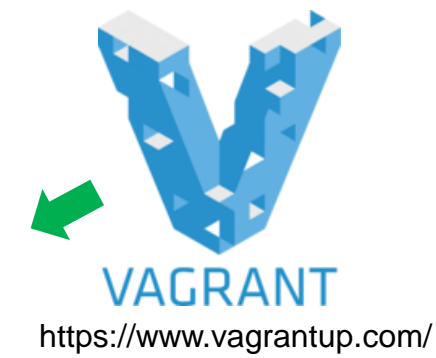

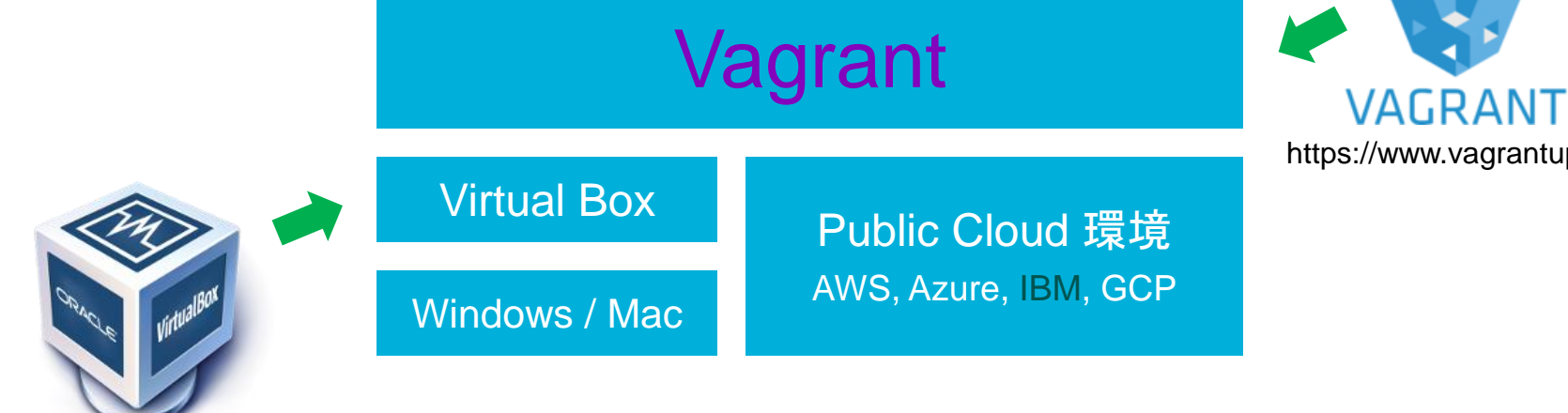

https://www.virtualbox.org/wiki/Downloads

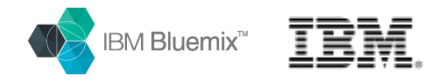

## Vagrantとは?

### CHEFのCookbookを開発するために最低限必要なVagrant コマンド

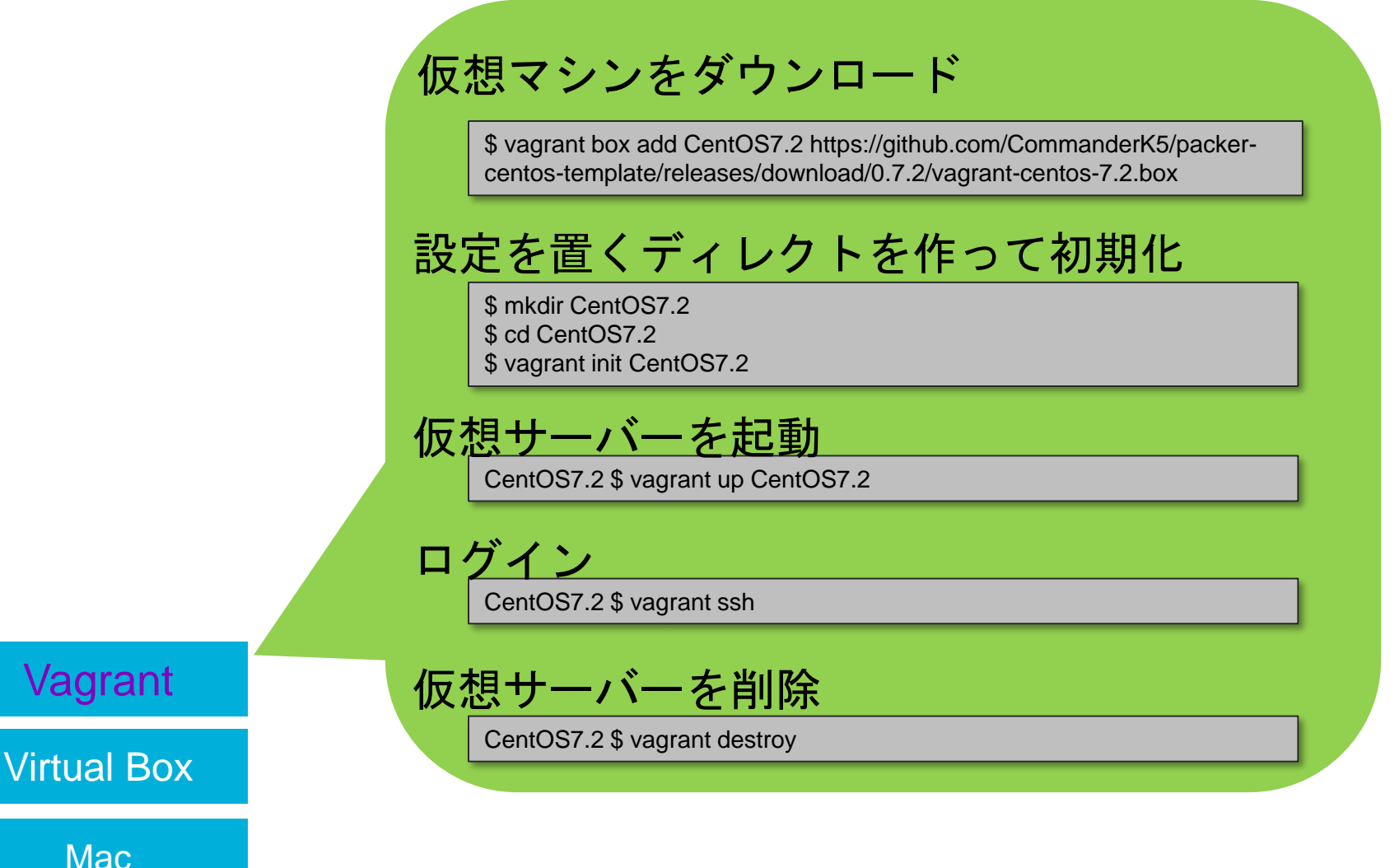

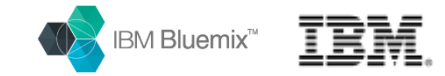

## CHEFで設定できるサーバーOSは?

- メジャー Linuxディストリビューション Debian/Red hat/CentOS/Ubuntu
- Microsoft サーバーOS / クライアントOS, Apple Mac OS X
- IBM ハイエンドサーバー / メインフレーム

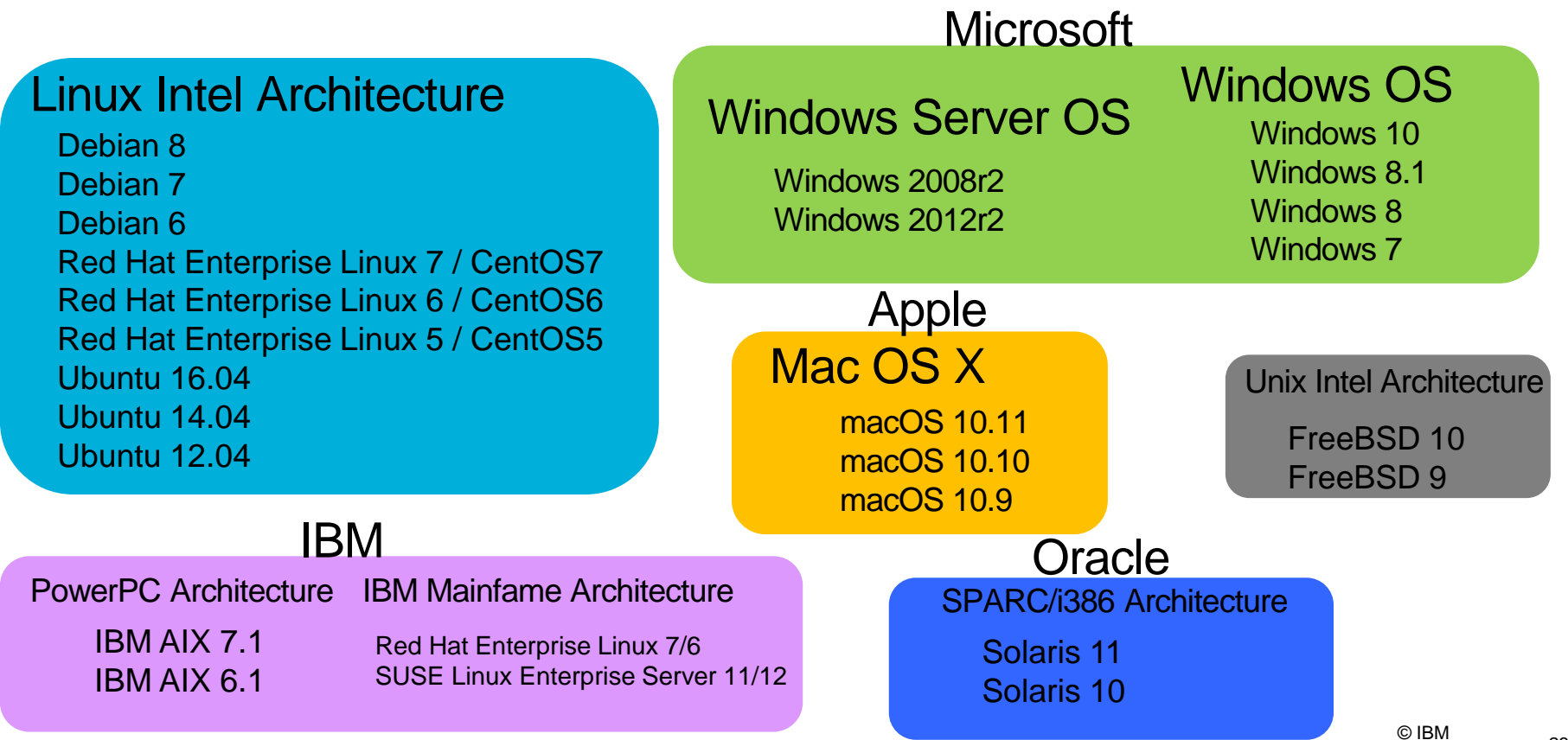

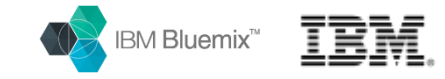

- 開発物 hostsファイルを編集するCookbook
- 作業の手順
  - vagrant で CentOS7.2 の 仮想サーバーを立ち上げる
    - vagrant init CentOS7.2
    - vagrant up
  - CentOS にログインして、Chef Development Kit をインストールする
    - vagrant ssh
    - sudo –s
    - rpm -i <u>https://packages.chef.io/files/stable/chefdk/1.2.22/el/7/chefdk-1.2.22-</u> <u>1.el7.x86\_64.rpm</u>
  - ・リポジトリを作成して、クックブックを作成する
    - mkdir -p /var/chef/cookbooks
    - cd /var/chef/cookbooks

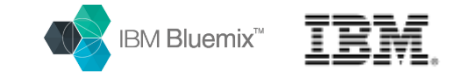

- 前頁からの続き
- 作業の手順

### https://supermarket.chef.io/

- Chef の Super Market から使えそうなクックブックを探してくる 2017/2/22現在 3203件
- 以下は /etc/hosts のファイルを編集するクックブック

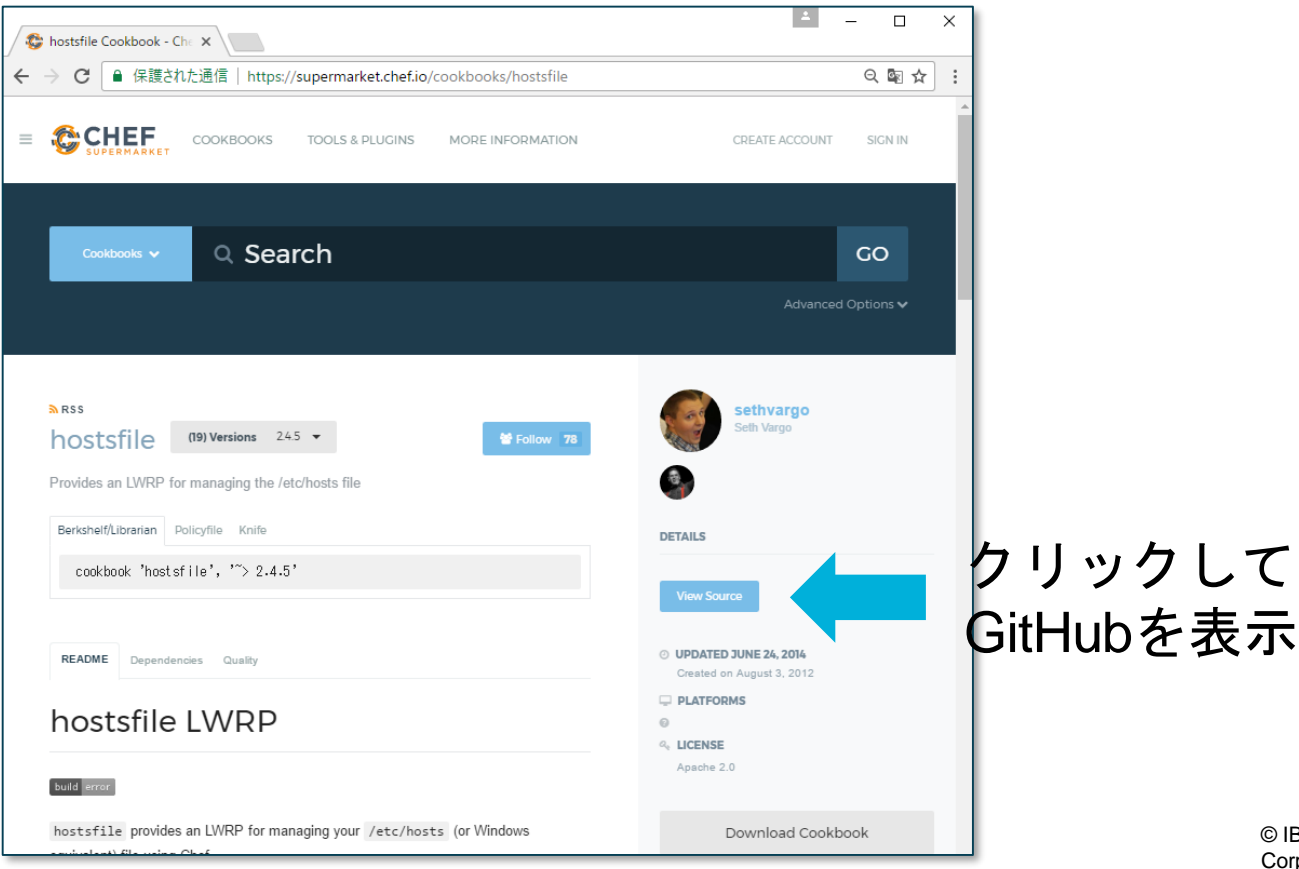

25

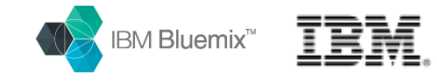

- 前頁からの続き
- 作業の手順
  - hostsfile の クックブックをリポジトリにコピーする
    - git clone https://github.com/customink-webops/hostsfile
  - ・このクックブックのウェブページに従ってレシピを追加する

### hostsfile/recipes/default.rb

hostsfile\_entry '192.168.33.11' do hostname 'server1' action :create\_if\_missing end hostsfile\_entry '192.168.33.12' do hostname 'server2' action :create\_if\_missing end hostsfile\_entry '192.168.33.13' do hostname 'server3' action :create\_if\_missing end

## レシピの適用結果

| 127.0.0.1 localh                                             | nost                                                          |            |              |
|--------------------------------------------------------------|---------------------------------------------------------------|------------|--------------|
| 192.168.3.11<br>192.168.3.51<br>192.168.3.52<br>192.168.3.61 | zabbix_server<br>nfs_server1<br>nfs_server2<br>backup_server1 | 既存を        | ₽へ影響<br>₽えない |
| 192.168.33.11<br>192.168.33.12<br>192.168.33.13              | server1<br>server2<br>server3                                 | ₹在し<br>⊑ント | なければ<br>リを追加 |

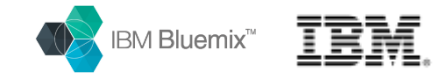

- 前頁からの続き
- 作業の手順
  - ・ローカル環境でテスト、chef-solo で クックブックを指定して実行
    - chef-solo -o hostsfile
  - Hostsファイルの内容を確認
    - cat /etc/hosts
  - ・完成したクックブックをGitHubへ登録
    - GitHub に リポジトリ追加 hostsfile (GitHubにアカウントを持っている必要あり)
    - cd /var/chef/cookbooks/hostsfile
    - rm -fr .git (プライベートのGitサーバーに登録するため)
    - git init
    - git add –all
    - git commit -m "first commit"

    - git push -u origin master
      - Username for...
      - Password for...

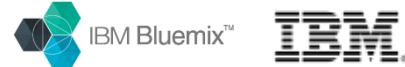

- イメージにすると、以下の様になります。

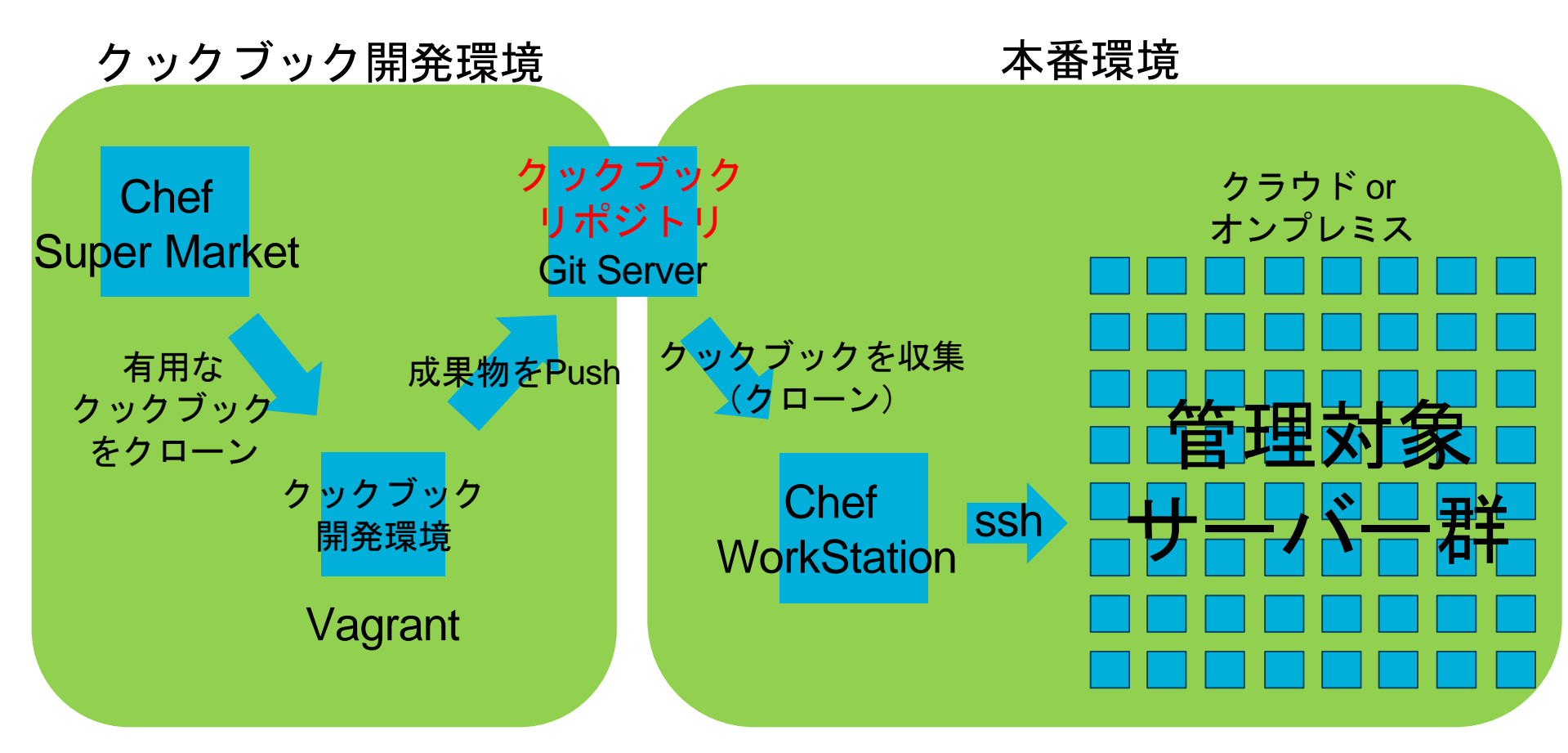

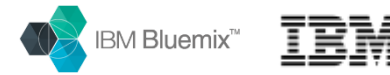

- 管理対象サーバー群は、Chef workstation から root ユーザで sshがリモート実 行できる様になっていることが前提
- Chef workstation をセットアップします
  - Chef Developer tool kit をインストール
    - rpm -i https://packages.chef.io/files/stable/chefdk/1.2.22/el/7/chefdk-1.2.22-1.el7.x86\_64.rpm
  - Knife solo をインストール
    - /opt/chefdk/embedded/bin/gem install knife-solo --no-ri --no-rdoc
  - ・専用リポジトリを作成
    - knife solo init my-repo
  - クックブックのリポジトリからChef workstation にコピー
    - git clone https://github.com/takara9/hostsfile などなど

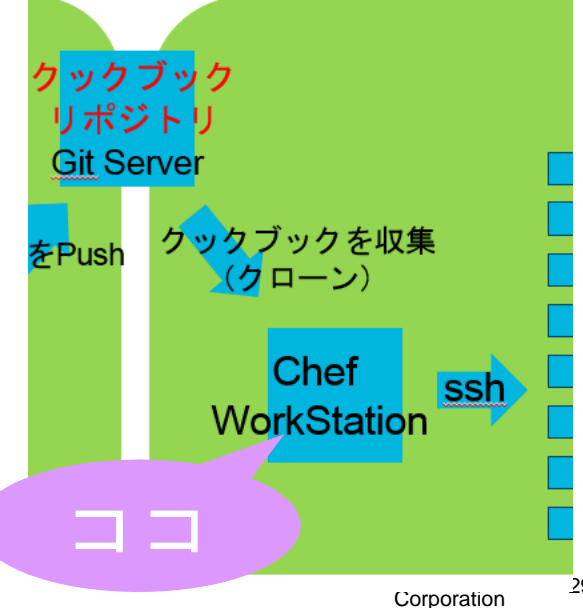

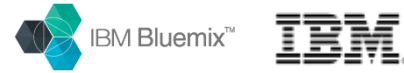

- 前ページからの続き
- 管理対象サーバーをChef workstationへ登録とChef クライアントをインストール
  - ・管理対象サーバー数だけ、IPアドレスを指定してroot で実行
    - knife solo prepare root@192.168.33.1 ...

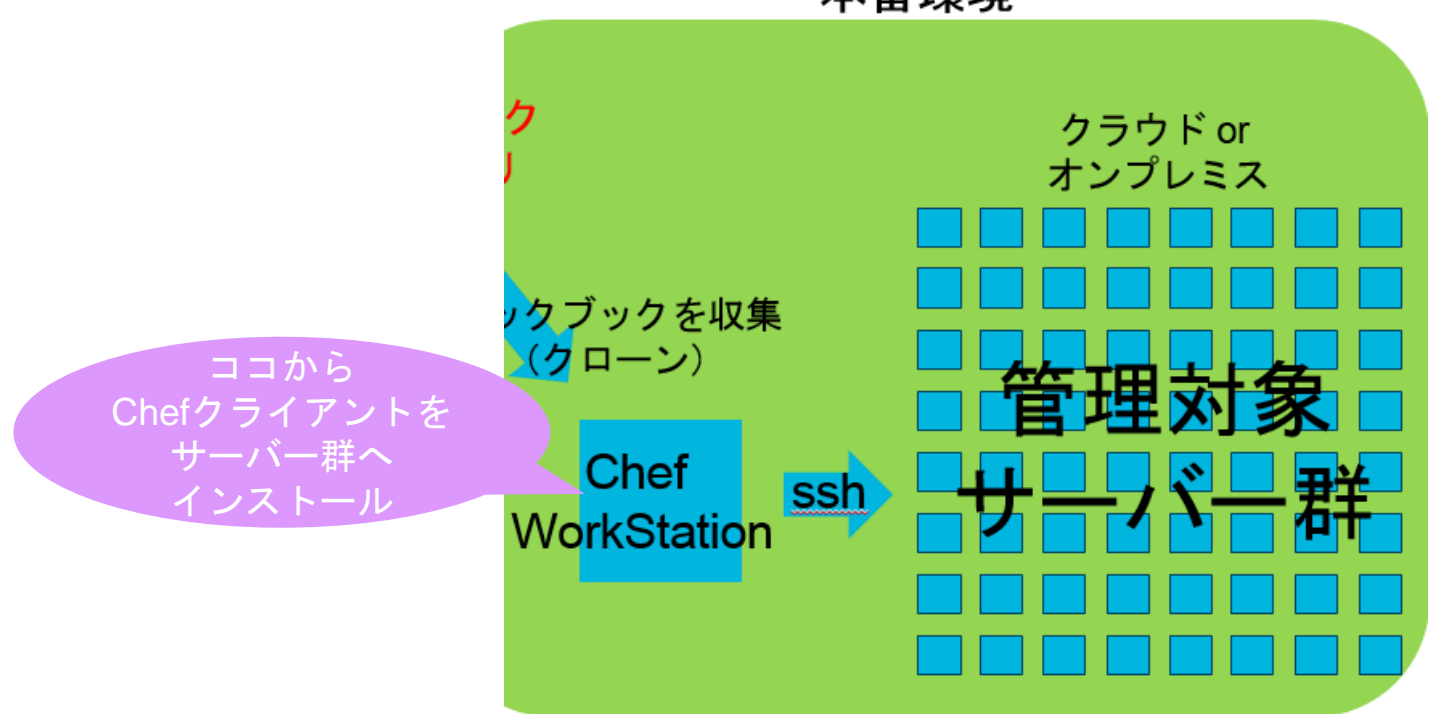

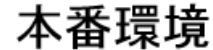

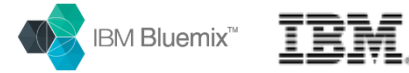

- 前ページからの続き
- サーバー(ノード)ごとの設定を編集
  - my-repo/nodes の中に生成されたJSON形式のファイル
  - 冪等性の特性を生かして、一度に完成ではなく、必要に応じて追加、何度でも実行

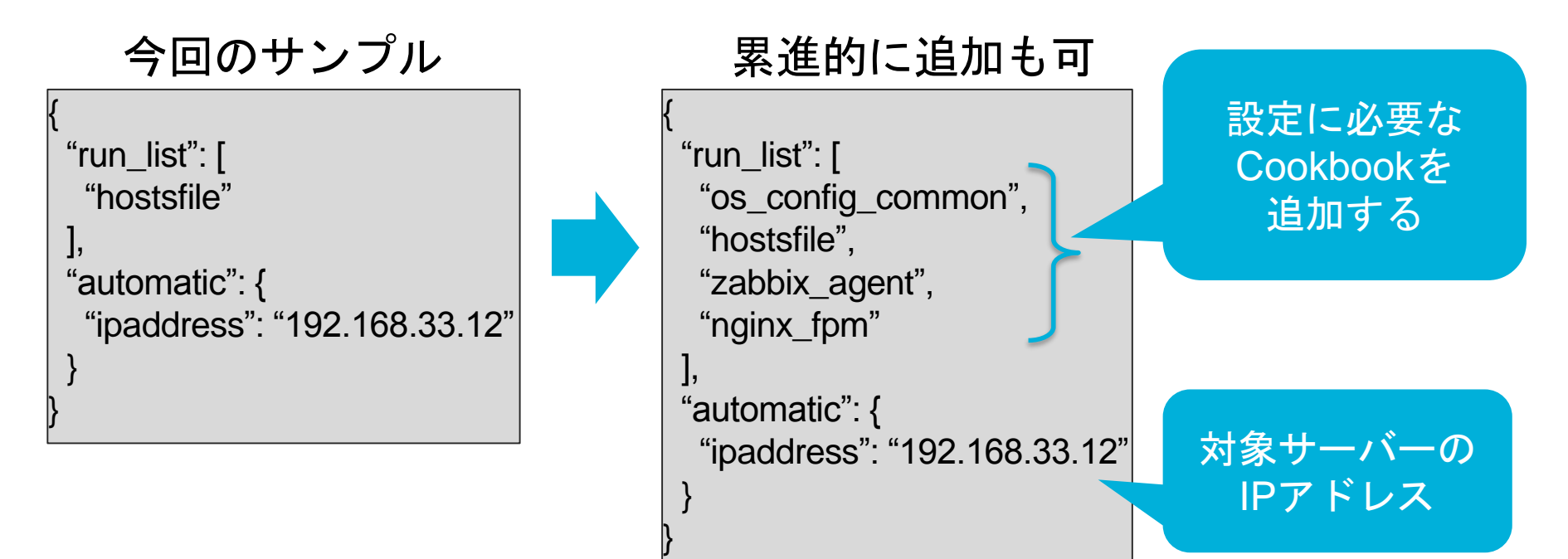

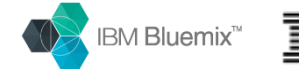

- 前ページからの続き
- 管理対象サーバー(ノード)に設定を実施
  - knife solo cook root@192.168.33.12

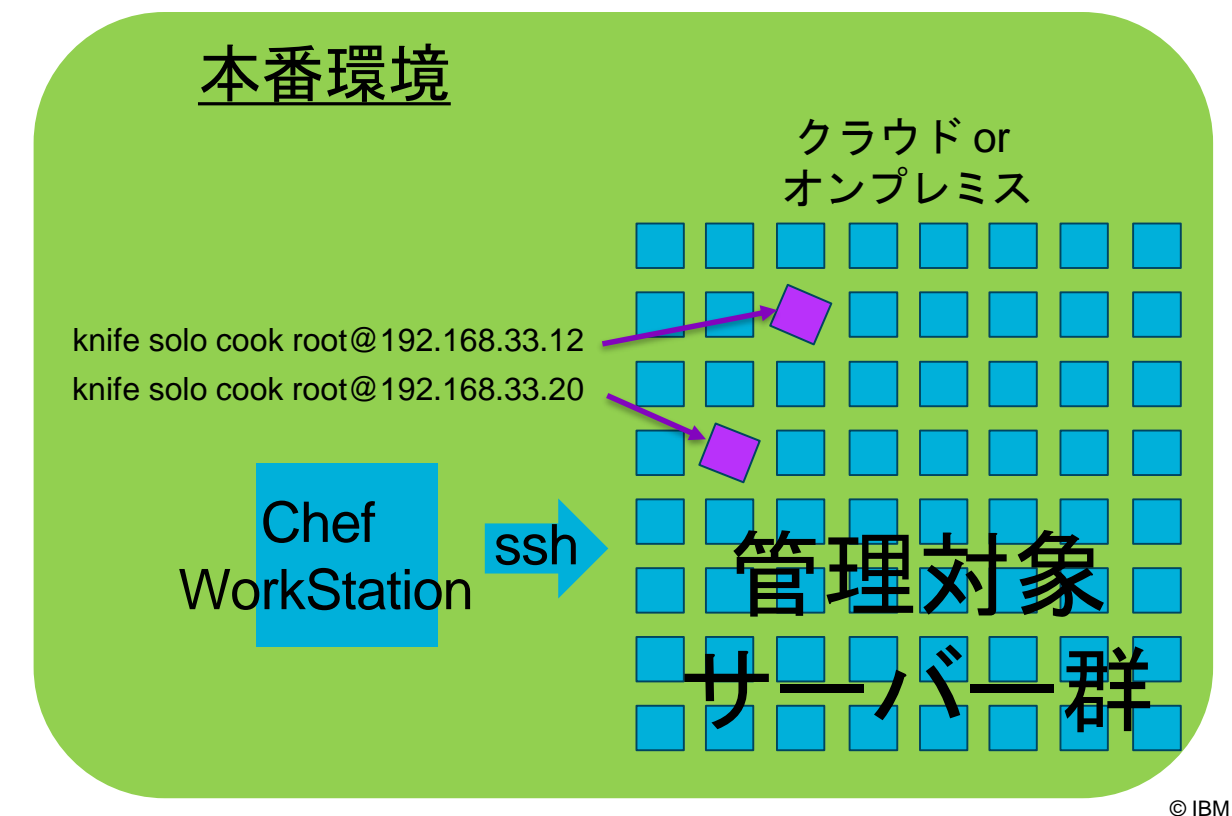

32

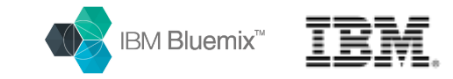

## CHEFの概要と利用する価値について 具体的にイメージできたでしょうか?

- 次はWordpressを使ったウェブサイトの構築例

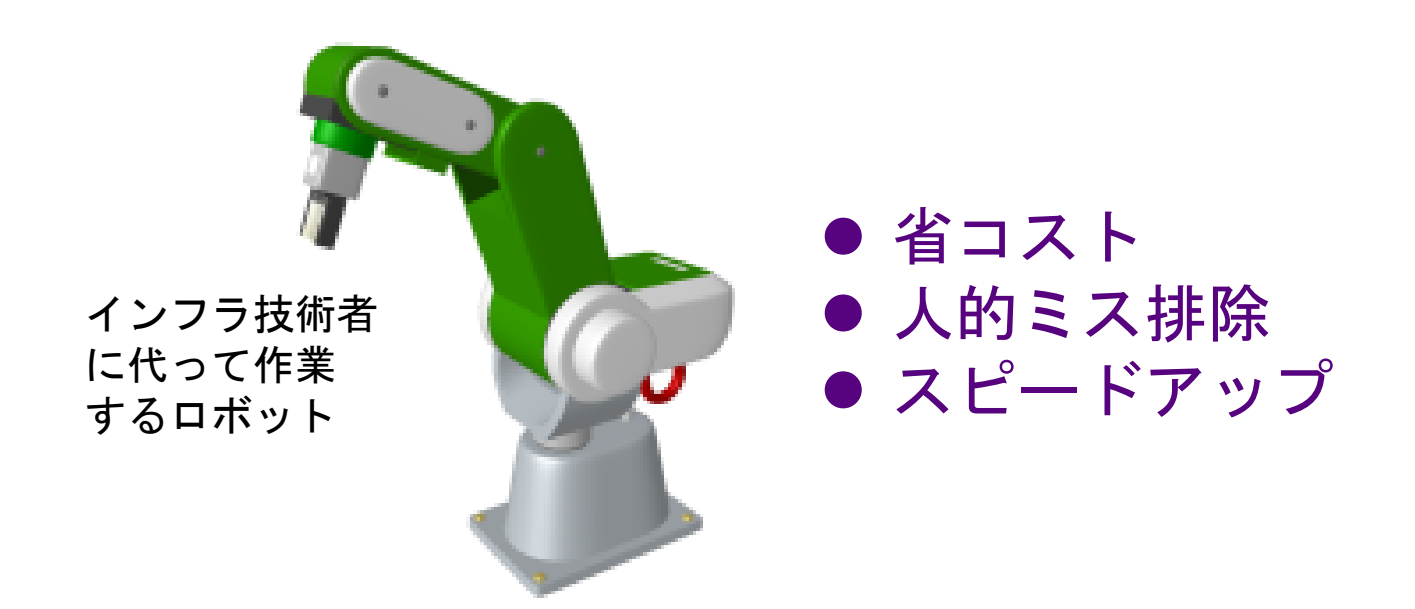

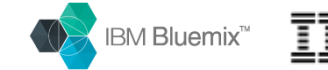

# 具体的な実行例 WordPressのHP構築

- Cookbookのアセットがあれば、高い生産性を得られる例

## -CHEFを利用する場合の手順と時間

- ・ポータルから仮想サーバーをオーダー (5分)
- CHEFのコマンドを実行(2分) – クックブック (https://github.com/takara9/wordpress01)
- •WebページからWordPressの初期設定 (2分)

## -CHEFのコマンドか実行する内容

- ・Ubuntu リポジトリから最新状態に更新
- ・nginx と php-fpm の導入と設定
- ・MySQLの導入と設定(セキュアインストール)
- WordPressの最新版の導入

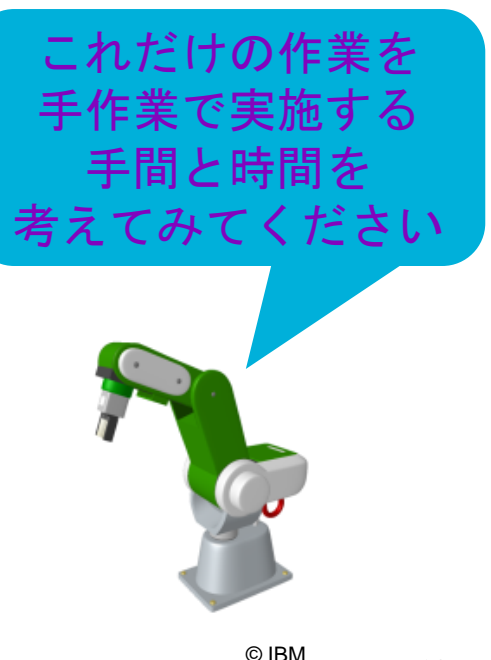

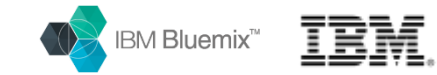

## ポータルから仮想サーバーをオーダー

- Bluemix Infrastructure のポータルから
- Ubuntu14.04 minimal Core 1, RAM 1GB

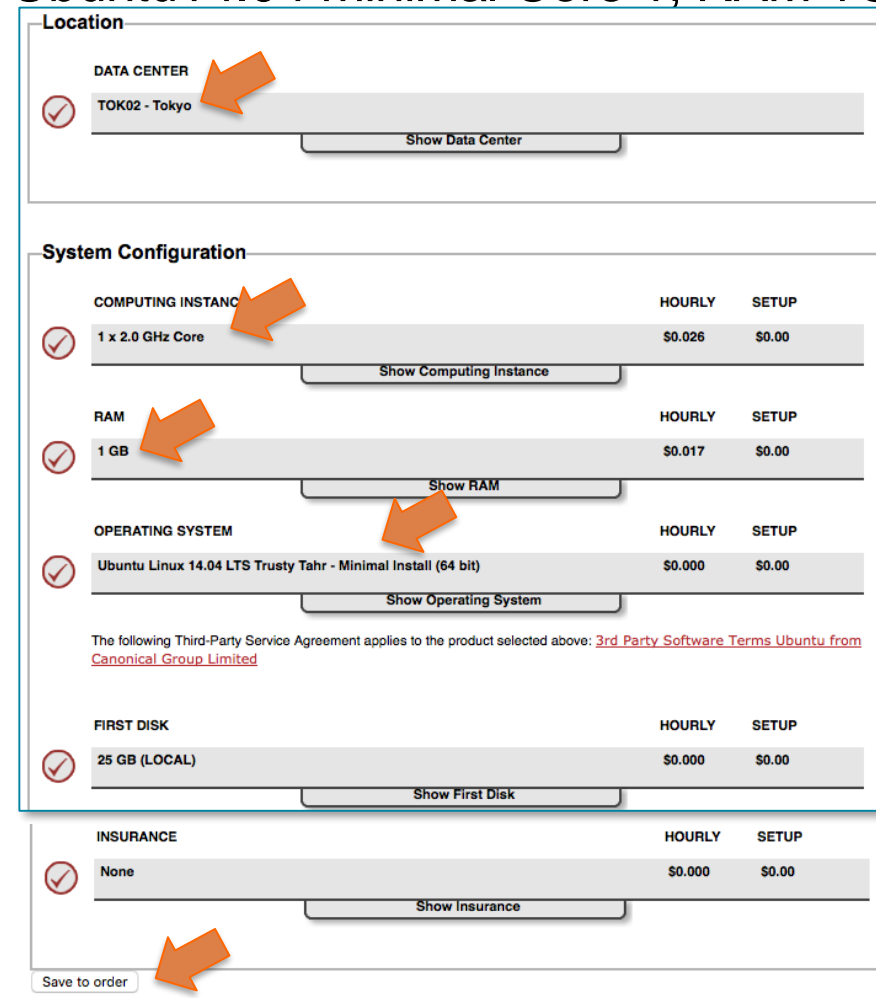

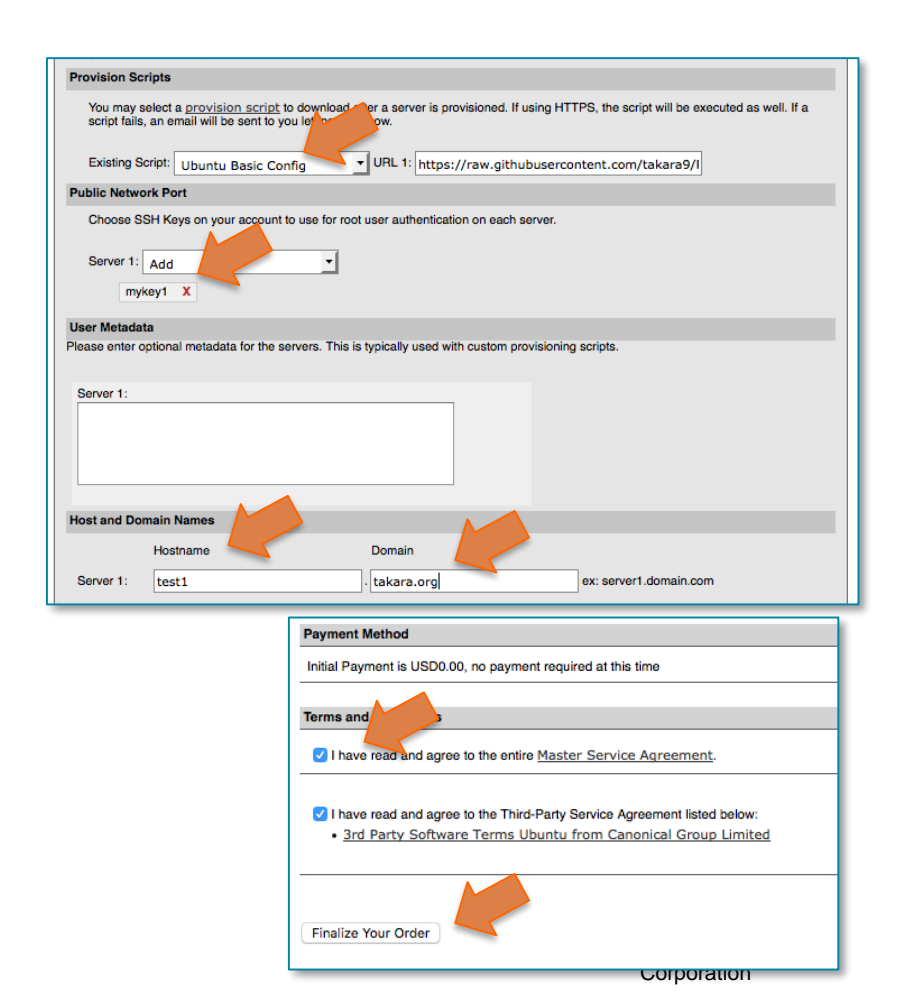

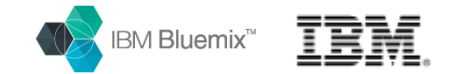

## 仮想サーバーヘログインしてCHEFを実行

### - 構築コマンド実行手順

- # curl -L https://www.opscode.com/chef/install.sh | bash ①CHEFインストール # knife cookbook create dummy -o /var/chef/cookbooks ②フォルダ作成 # git -C /var/chef/cookbooks clone https://github.com/takara9/wordpress01 # chef-solo -o wordpress01 ③ ( 、 、 、 、 、 、 、 、 、 、 、 ③クックブック取得
- # chef-solo -o wordpress01 ④クックブック適用

## 実行の様子をビデオでご覧下さい

maho — root@test1: ~ — ssh -1 ~/key/takara3 root@10.132.253.30 — 87\*26 imac:~ maho\$ ssh -i ~/key/takara3 root@10.132.253.30 Welcome to Ubuntu 14.04.3 LTS (GNU/Linux 3.13.0-74-generic x86\_64) \* Documentation: https://help.ubuntu.com/ Last login: Mon Feb 29 14:55:31 2016 from 10.0.80.185 root@test1:~#

ビデオは、Youtubeにあります。 YouTube<sup>®</sup> https://www.youtube.com/watch?v=xxUc7vRjW5k

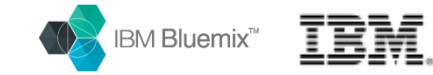

## Cookbook適用後の作業

### – インストール後の初期画面

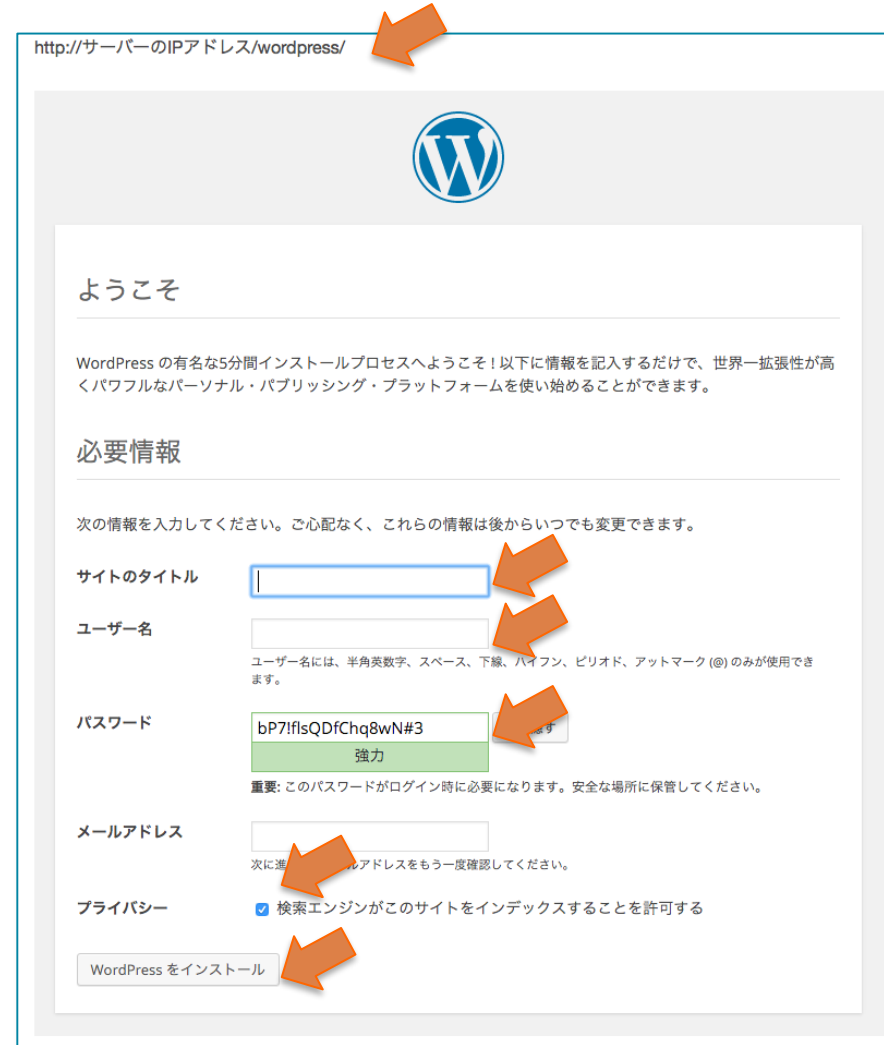

#### WP管理画面

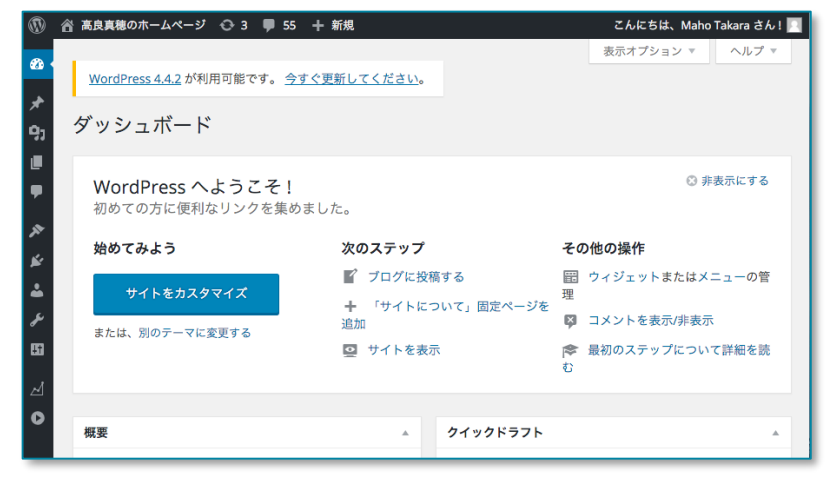

完了!

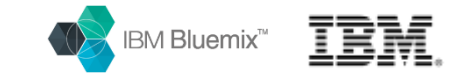

٦.

### - Cookbookのディレクトリ

| / 10/ 01/ 01/ 00/ 00/ 00/ 00/ 00/ 00/ 00 |
|------------------------------------------|
|------------------------------------------|

| attributes        | パラメータ 導入パス、ユーザーID、パスワードなど |
|-------------------|---------------------------|
| in files          | そのまま置く設定ファイルやシェルなど        |
| recipes           | レシピ 設定の手順                 |
| templates/default | 固有パラメータなどを設定して配置するファイル    |

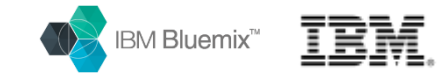

– Attribute のディレクトリ

/var/chef/cookbook/wordpress01

| Branch  | master - wordpress01 / attributes                             | / default.rb |  |
|---------|---------------------------------------------------------------|--------------|--|
| 💽 ch    | ef add function                                               | MvSOLの固有項目を  |  |
| 0 contr | ributors                                                      | アトリビュート      |  |
|         |                                                               | として設置        |  |
| 6 line  | es (5 sloc) 230 Bytes                                         |              |  |
| 1       | <pre>default["mysql"]["root_password"] = 'passw0rd'</pre>     |              |  |
| 2       | <pre>2 default["mysql"]["db_name"] = 'wordpress'</pre>        |              |  |
| 3       | <pre>default["mysql"]["user"]["name"] = 'wordpress'</pre>     |              |  |
| 4       | <pre>default["mysql"]["user"]["password"] = 'wordpress'</pre> |              |  |
| 5       | <pre>default["mysql"]["hostname"] = 'localhost'</pre>         |              |  |

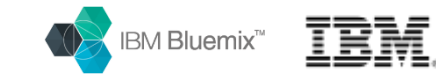

– files は 設定ファイルのひな型の置き場所

/var/chef/cookbook/wordpress01/files

| Branch: master - wordpress01 / files / |    |
|----------------------------------------|----|
| Chef update                            | P  |
|                                        |    |
| Character-set.cnf                      | レシ |
| engine.cnf                             |    |
| info.php                               |    |
| my.cnf                                 |    |
| mysqld_safe_syslog.cnf                 |    |
| php-fpm.conf                           |    |
| usr.sbin.mysqld                        |    |
| wordpress.conf                         |    |
|                                        |    |

Nginx, MySQL, PHP-FPMなどの 設定ファイル群

レシピから所定の場所に コピーする

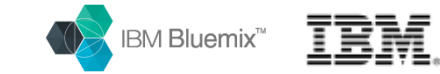

- Recipes は設定手順の本体です

### /var/chef/cookbook/wordpress01/recipes

| Branch: master - wordpress01 / recipes / |                   |  |
|------------------------------------------|-------------------|--|
| ○ 高良真穂 日本語ランゲージバック不具合回避                  |                   |  |
|                                          |                   |  |
| apt.rb                                   | 日本語ランゲージパック不具合回避  |  |
| Default.rb                               | devide default.rb |  |
| mysql.rb                                 | update            |  |
| nginx_fpm.rb                             | update            |  |
| wordpress.rb                             | edit              |  |
|                                          |                   |  |

### default.rb

11

- include\_recipe "wordpress01::apt" 9 10
  - include\_recipe "wordpress01::nginx\_fpm"
  - include\_recipe "wordpress01::mysql"
- include recipe "wordpress01::wordpress" 12

クックブックの組み合わせ だけでなく、 レシピの組み合わせも出来るよ

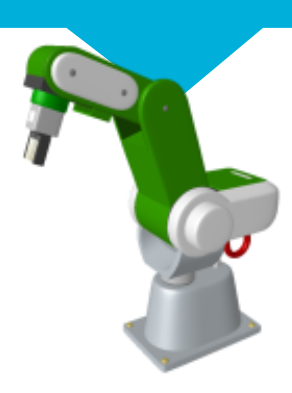

### 

## CHEF クックブックの解説 5

### – Nginx\_fpm の要所説明

/var/chef/cookbook/wordpress01/recipes/nginx\_fpm.rb

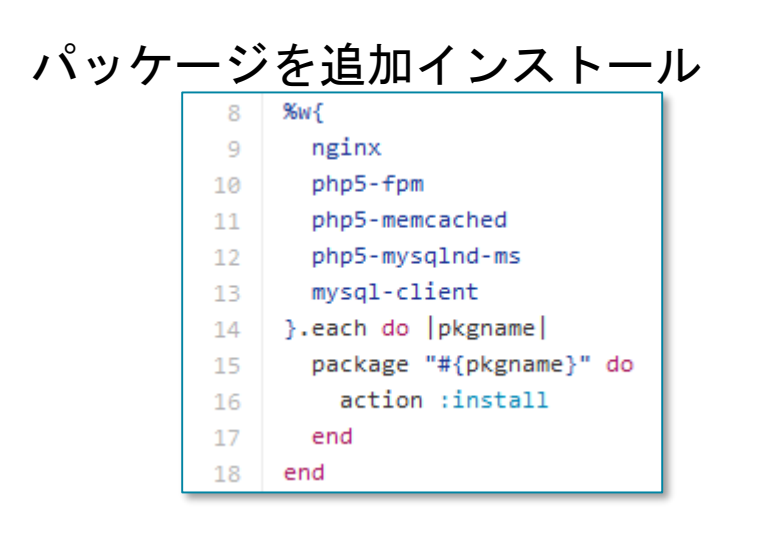

### パラーメータ値をセットしてファイルを置く

| 50 | # config mysql                                                     |
|----|--------------------------------------------------------------------|
| 51 | <pre>mysql_hostname = node["mysql"]["hostname"]</pre>              |
| 52 | <pre>mysql_user_name = node["mysql"]["user"]["name"]</pre>         |
| 53 | <pre>mysql_user_password = node["mysql"]["user"]["password"]</pre> |
| 54 |                                                                    |
| 55 | <pre>template "/etc/php5/fpm/php.ini" do</pre>                     |
| 56 | source "php.ini.erb"                                               |
| 57 | owner "root"                                                       |
| 58 | group "root"                                                       |
| 59 | mode 0644                                                          |
| 50 |                                                                    |
| 51 | variables({                                                        |
| 52 | <pre>:hostname =&gt; mysql_hostname,</pre>                         |
| 53 | :username => mysql_user_name,                                      |
| 54 | <pre>:password =&gt; mysql_user_password,</pre>                    |
| 65 | })                                                                 |
| 56 | <pre>notifies :restart, "service[php5-fpm]"</pre>                  |
| 57 | end                                                                |
|    |                                                                    |

### 設定ファイルを置く

| 34 | <pre>cookbook_file "/etc/nginx/sites-enabled/wordpress.conf" do</pre> |
|----|-----------------------------------------------------------------------|
| 35 | source "wordpress.conf"                                               |
| 36 | owner "root"                                                          |
| 37 | group "root"                                                          |
| 38 | mode 0644                                                             |
| 39 | <pre>notifies :restart, "service[nginx]"</pre>                        |
| 40 | end                                                                   |
|    |                                                                       |

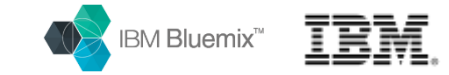

- template

/var/chef/cookbook/wordpress01/recipes/nginx\_fpm.rb

| Branch: master - wordpr   | ess01 / templat | es / default /                              |
|---------------------------|-----------------|---------------------------------------------|
| Chef update               |                 | Attribute の値で置き換えられる                        |
|                           |                 |                                             |
| Create_db.sql.erb         |                 |                                             |
| Create_user.sql.erb       | 27 // *         | * MySQL 設定 - この情報。はホスティング先から入手してください。 ** // |
| php.ini.erb               | 28 /**          | WordPress のためのデーサイース名 */                    |
| E) secure install sel erb | 29 defi         | ne('DB_NAME', '<%= @db_name %>');           |
|                           | 31 /**          | MySQL データベースのユーザー名 */                       |
| wp-config.php.erb         | 32 defi         | ne('DB_USER', '<%= @username %>');          |
|                           | 33              |                                             |
|                           | 34 /**          | MySQL データベースのバスワード */                       |
|                           | 35 defi         | ne('DB_PASSWORD', '<%= @password %>');      |
|                           | 36              |                                             |
|                           | 37 /**          | MYSQL ሀ/ሳሊዮΆ */                             |

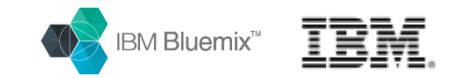

# **Chefを使って得た教訓**

- Chefは、どんどん変わるので、半年前に作った手順が動かなくなる。

コードや機能の改善が活発なので注意

- プロジェクトで使う場合は、Chefのバージョンを決めて、自プロジェクトが管理するサ ーバーから、Chefのパッケージをダウンロードする
- RubyはChefパッケージに入っているのでインストールしない。
  - OSのRubyとGemインストールでChefを導入すると、バージョン問題で苦労するから回避
- クックブックの開発には、Vagrant が必須のツール
- Chefの運用には、Gitサーバーも必須の基盤
- CHEFで難しい事にチャレンジすると、コスパが悪くなるので、簡単なことからドンドン 利用して、時間とコストを節約
- Chef Supermarket のアセットを活用して、時間を節約
  - 出来るだけ自分でクックブックを書かない

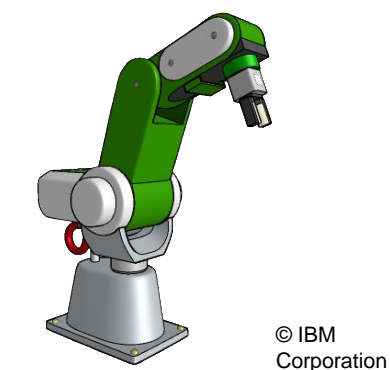

© IBM

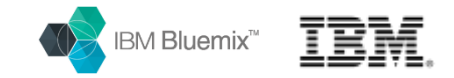

# お話のまとめ

- スマホ・アプリが普及し、パブリック・クラウドが一般化した現在、サーバ 一設定の自動化は、ビジネスチャンスを掴むための経営課題
- スピードアップ、品質改善、生産性向上を目的として、適材適所に適用

### - Chefの冪等性とは、

- 繰り返し実行しても悪影響がない
- ・設定の変更、修正、追加などの都度、気軽に実行していける
- Chef 運用の3要素
  - クックブック開発環境
  - ・ クックブックGitリポジトリ
  - ・Chefワークステーション (Chefサーバーを持たなくても100台程度なOK)

- 俗人的ノウハウ、複雑な設定手順をコード化してビジネスに貢献

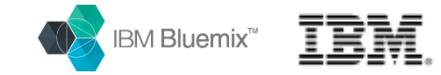

## ところで… Dockerとはどんな関係?

### たびたび頂く質問

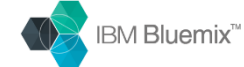

rpmlib(CompressedFileNames) <= 3.0.4-1

libcrypto.so.10(libcrypto.so.10)(64bit)

libcrypto.so.10(OPENSSL\_1.0.1)(64bit)

libbz2.so.1()(64bit)

libcrypt.so.1()(64bit) libc.so.6()(64bit)

libc.so.6(GLIBC\_2.11)(64bit) libc.so.6(GLIBC\_2.14)(64bit) libc.so.6(GLIBC\_2.15)(64bit) libc.so.6(GLIBC\_2.25)(64bit) bc.so.6(GLIBC\_2.24064bit) libc.so.6(GLIBC\_2.3)(64bit)

libc.so.6(GLIBC 2.4)(64bit)

libc.so.6(GLIBC\_2.7)(64bit)

libc.so.6(GLIBC 2.8)(64bit)

libdl.so.2(GLIBC 2.2.5)(64bit)

libgssapi\_krb5.so.2()(64bit)

libm.so.6(GLIBC 2.2.5)(64bit)

libresolv.so.2(GLIBC 2.2.5)(64bit)

libxml2.so.2(LIBXML2\_2.4.30)(64bit)

libxml2.so.2(LIBXML2 2.5.2)(64bit)

libxml2.so.2(LIBXML2\_2.6.0)(64bit)

libxml2.so.2(LIBXML2 2.6.11)(64bit)

libxml2.so.2(LIBXML2\_2.6.5)(64bit)

libxml2.so.2(LIBXML2 2.9.0)(64bit)

© IBM

Corporation

47

rpmlib(PavloadIsXz) <= 5.2-1

libssl.so.10(libssl.so.10)(64bit)

libk5crypto.so.3()(64bit)

libdl.so.2()(64bit)

libgmp.so.10()(64bit)

libkrb5.so.3()(64bit)

libm.so.6()(64bit)

libnsl.so.1()(64bit)

libpcre.so.1()(64bit)

librt.so.1()(64bit)

libssl.so.10()(64bit)

libxml2.so.2()(64bit)

libz.so.1()(64bit)

rtld(GNU HASH)

libresolv.so.2()(64bit)

libcom\_err.so.2()(64bit) libcrypto.so.10()(64bit)

#### ところで Docker との関係(#Ph-common(x86-64) = 5.4.16-42.el7 httpd-mmn = 20120211x8664 php-common(x86-64) = 5.4.16-42.el7 httpd pmlib(FileDigests) <= 4.6.0-1 pmlib(PavloadFilesHavePrefix) <= 4.0-1

- ChefはSWパッケージのバージョンを管理 - でも、これには重大な悩みがある?!

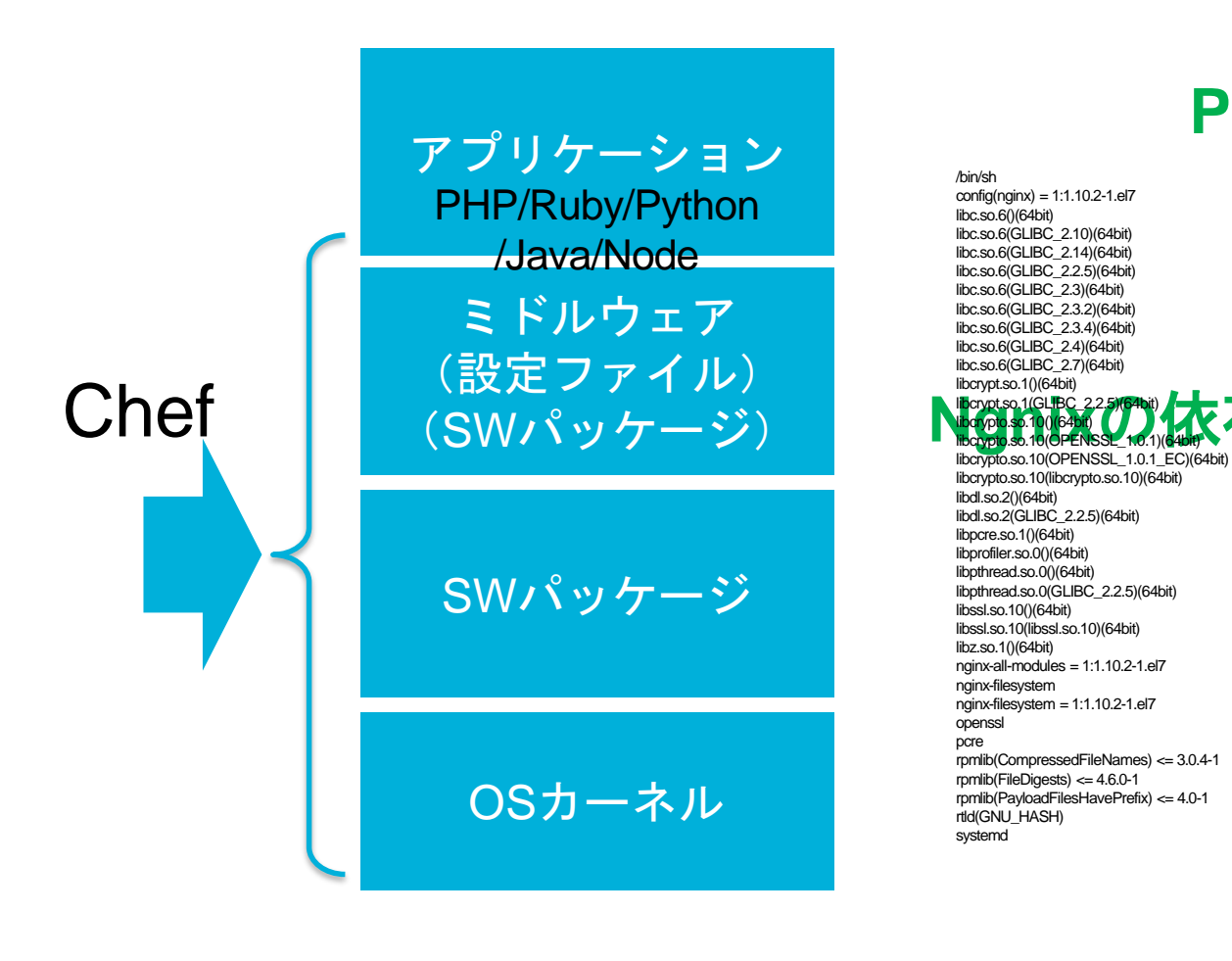

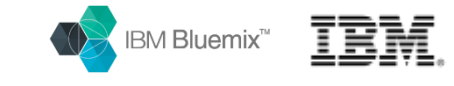

# ところで Docker との関係は?

- 膨大な量のスタックの上で、アプリが稼動している事実

- スタックの更新で障害が出るか検証不可能、管理不可能、予知不可能

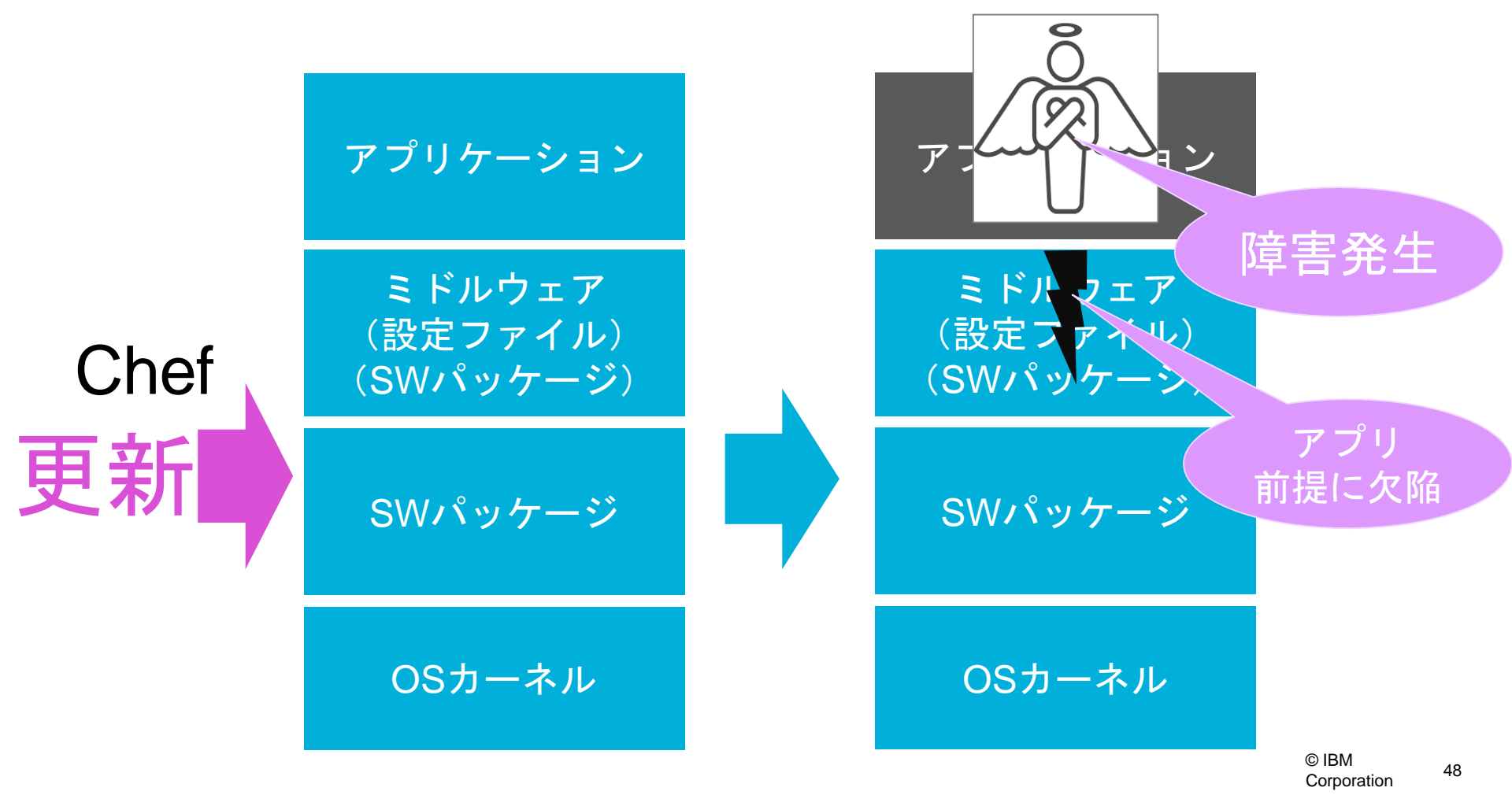

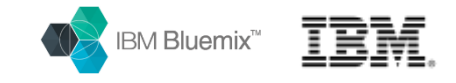

# ところで Docker との関係は?

- 膨大な量のSWスタックを管理するのは無理なので、アプリのテストがパ スしたら、その後はサーバーのソフトウェアに変更を加えない。
- -Immutable Infrastructure (不変の基盤)

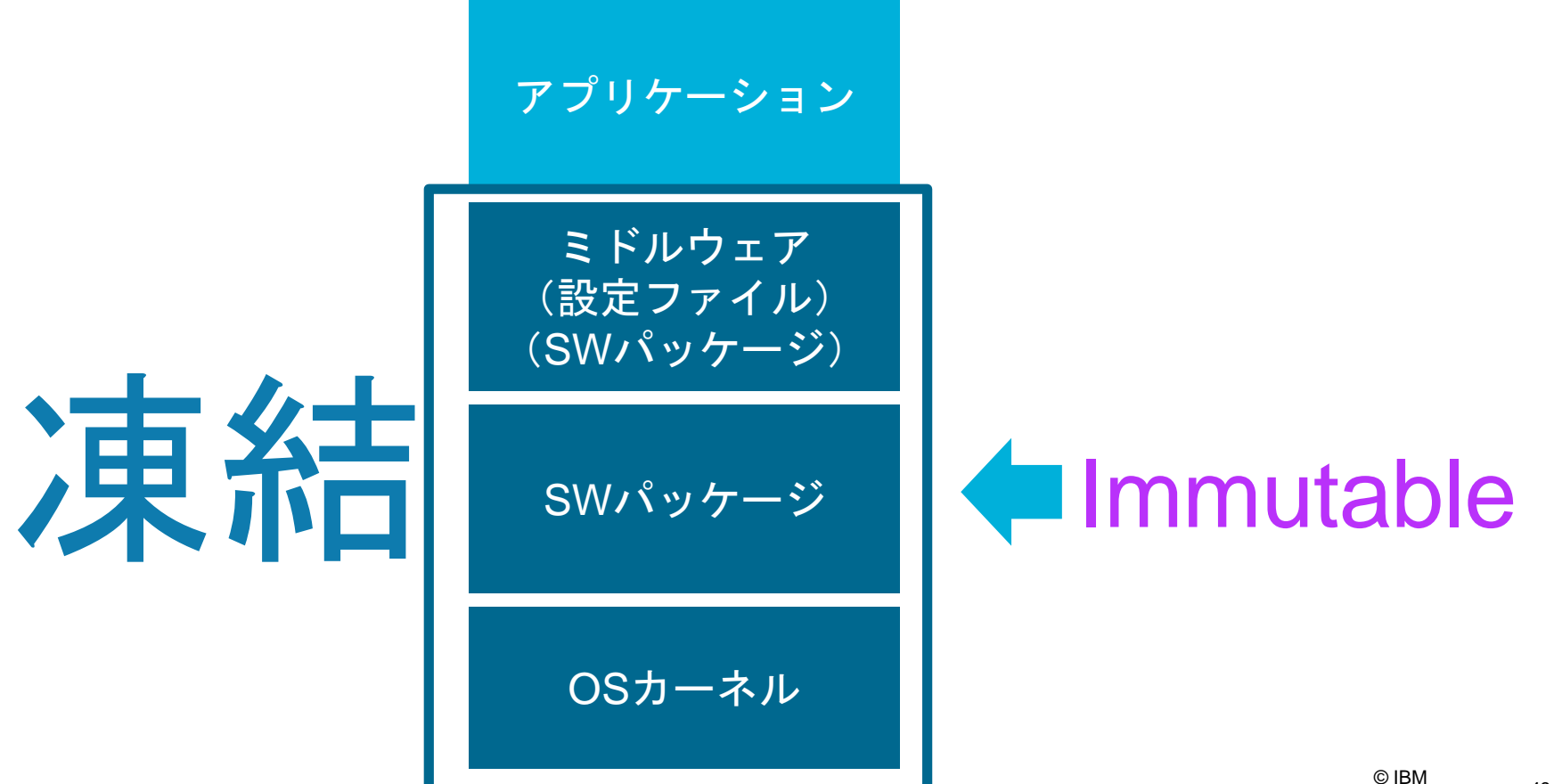

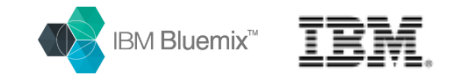

# ところで Docker との関係は?

- Dockerfile (コンテナ仕様書)からアプリが含まれたコンテナを作成 - 変更が必要な場合は、コンテナごと再ビルド
- -コンテナは、OSカーネルのSW更新の影響を受けない

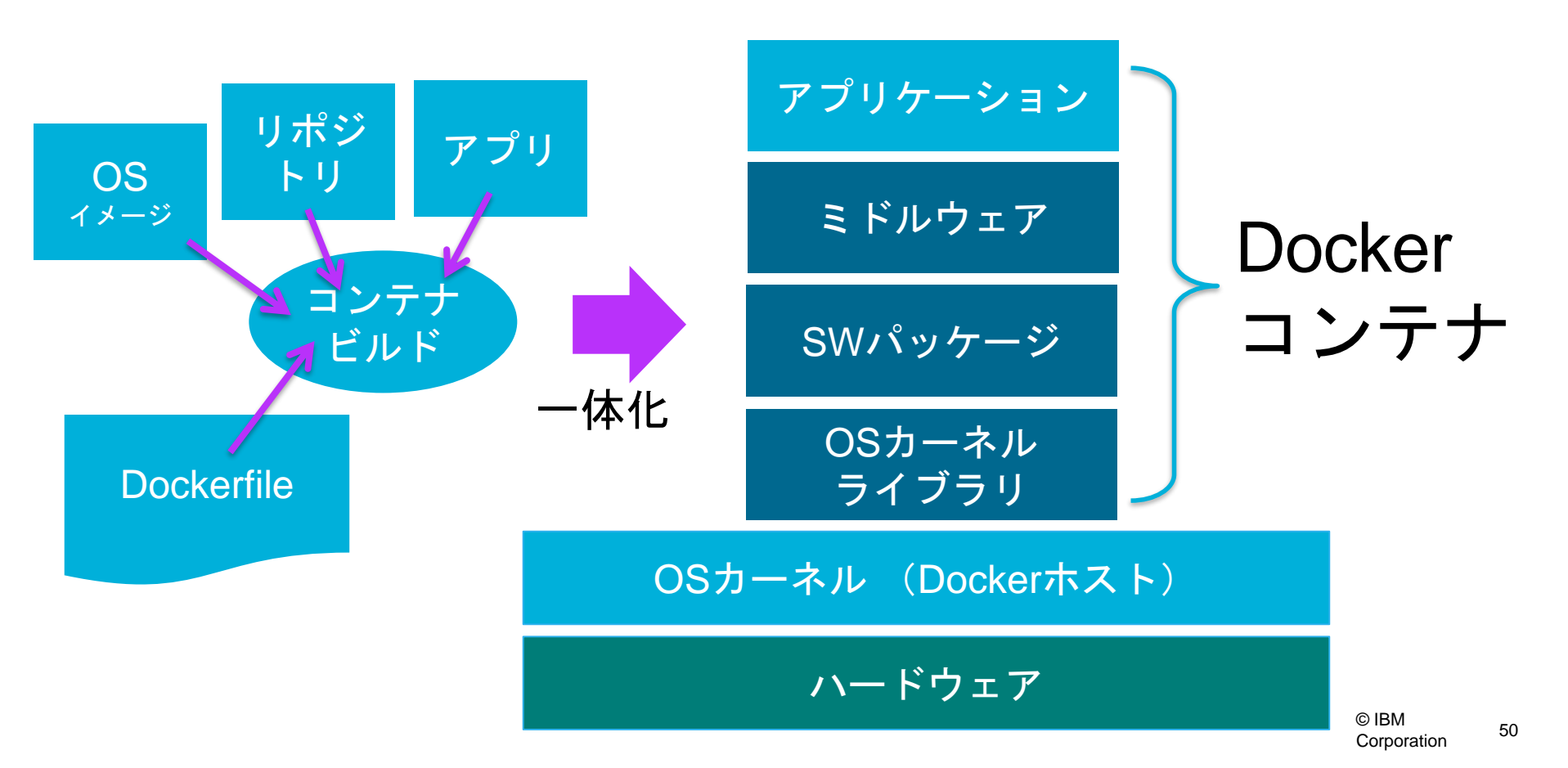

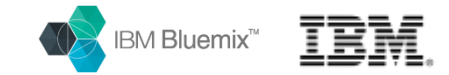

# 大雑把に整理すると

サーバー自動設定ツール CHEF とコンテナ・ランタイム環境 Dockerの整理

サーバー自動設定ツール は、SWパッケージやソ フトウェア設定を何度で も実行できるツール

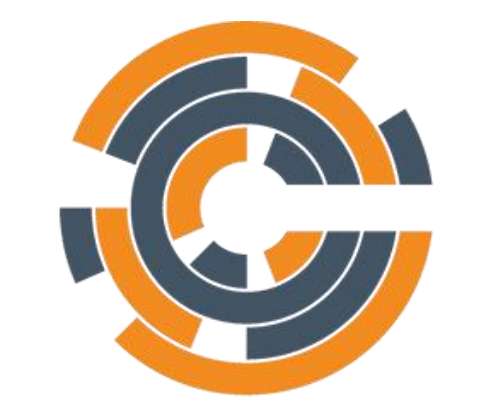

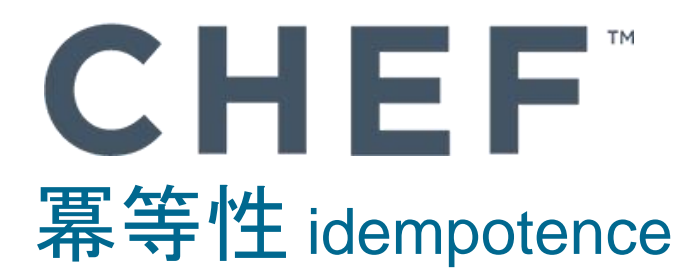

Dockerはアプリの動作環 境を変えないために、OS のSWスタックから隔絶 (コンテナ化)して、稼 動させるツール C docker 不変性 Immutable